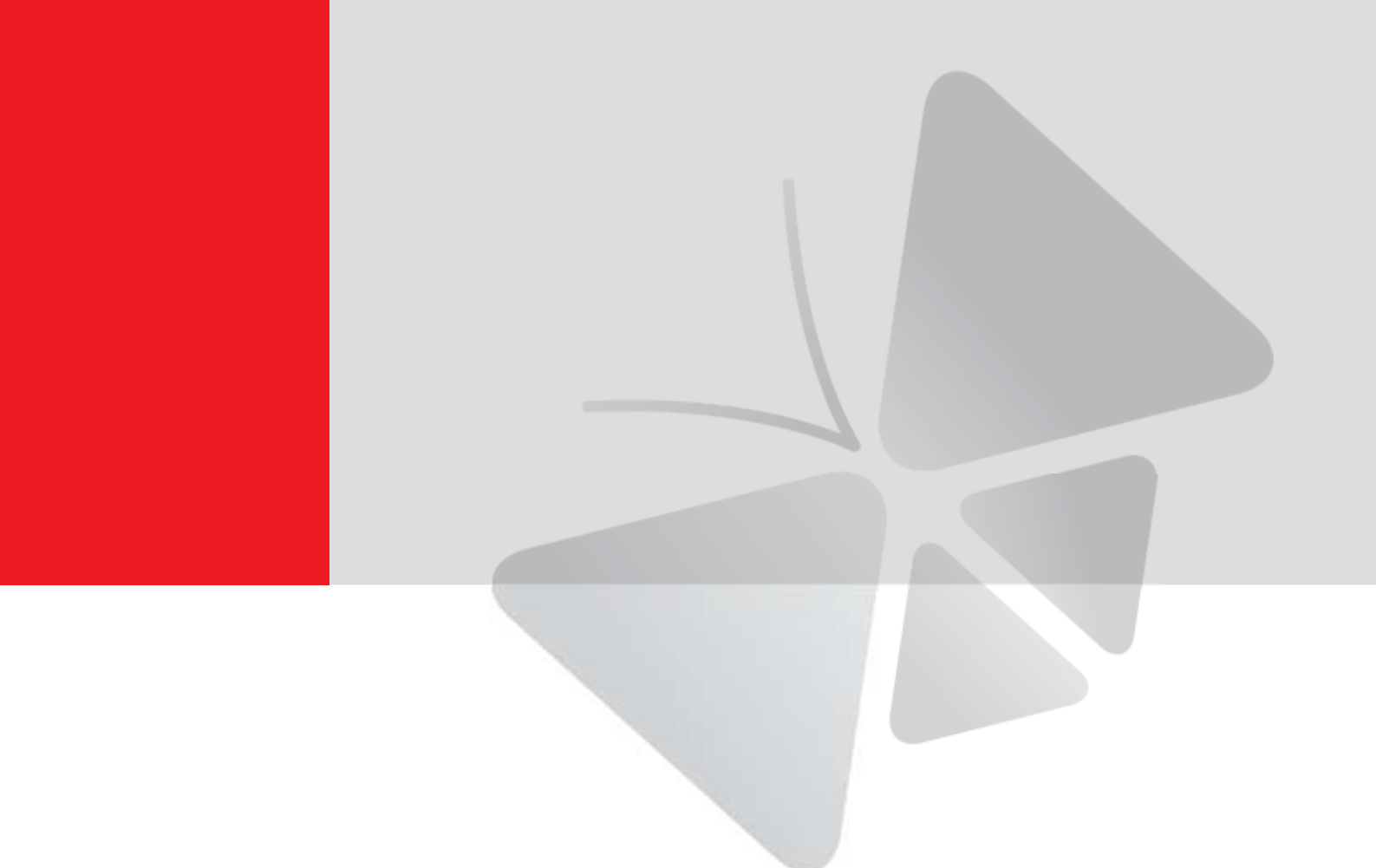

# ファームウェア ユーザー マニュアル A1D-500-V6.02.03-AC

2013/01/31

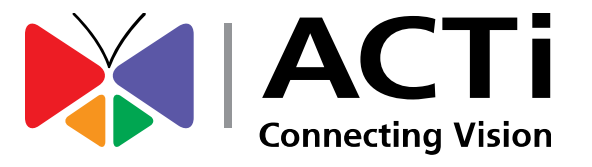

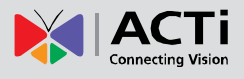

# 免責事項

本書の英語版が汎用の公式ドキュメントです。すべての翻訳版は便宜のために提供されているもので、他言語の翻訳に矛盾または不一致があっても、法的拘束力を伴わないものとします。

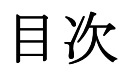

| 免責事項2              |
|--------------------|
| 目次2                |
| 推奨 PC 規格4          |
| 準備5                |
| 機器の接続5             |
| IP アドレスの構成5        |
| カメラへのアクセス9         |
| ライブ ビュー            |
| ログイン 11            |
| ライブ ビュー12          |
| Setup (セットアップ) :15 |
|                    |

| Setup(セットアップ)ページへのアクセス | 15 |
|------------------------|----|
| Host(ホスト)ŕ             | 16 |
| Date & Time(日付と時間)ŕ    | 17 |
| ネットワーク                 | 19 |
| IP アドレス フィルタリング        | 19 |

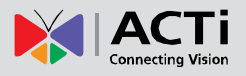

| Port Mapping(ポート マッピング)                 | 21 |
|-----------------------------------------|----|
| HTTPS                                   | 22 |
| IEEE 802.1X                             | 23 |
| SNMP 設定                                 | 25 |
| RTP                                     | 27 |
| Network(ネットワーク)(ToS、UPnP、Bonjour、ONVIF) | 28 |
| IP Settings (IP 設定)                     | 31 |
| -<br>Connection Type(接続の種類)             | 31 |
| DNS                                     | 33 |
| DDNS                                    | 34 |
| ビデオ                                     | 37 |
| Compression(圧縮方式)                       | 38 |
| Motion Detection(動体検知)                  | 40 |
| Day/Night(デイ / ナイト)                     | 45 |
| 画像                                      | 46 |
| Exposure / White Balance(露出/ホワイト バランス)  | 47 |
| OSD/Privacy Mask(OSD/プライバシー マスク)        | 51 |
| On-Screen Graphics(オンスクリーン グラフ)         | 54 |
| 音声                                      | 56 |
| イベント                                    | 57 |
| Event Server(イベント サーバー)                 | 57 |
| Event Configuration(イベント構成)             | 60 |
| Event List(イベント リスト)                    | 66 |
| Manual Event(手動イベント)                    | 69 |
| システム                                    | 70 |
| User Account(ユーザー アカウント)                | 70 |
| System Info(システム情報)                     | 71 |
| Factory Default(工場出荷時設定)                | 72 |
| Firmware Upload(ファームウェアのアップロード)         | 73 |
| Save & Reboot(保存して再起動)                  | 74 |
| Logout (ログアウト)                          | 75 |

# Troubleshooting (トラブルシューティング) ......76

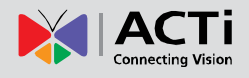

# 推奨 PC 規格

カメラの構成やテストを行うには、以下の基本仕様を備えた PC が必要です。

| СРИ                 | Core2Duo 2.13GHz 以上             |
|---------------------|---------------------------------|
| メモリ                 | 2 GB 以上                         |
|                     | ● Windows XP SP2 以降             |
|                     | Windows 2003                    |
| オペレーティング シス<br>  テム | Windows Vista                   |
|                     | Windows 2008                    |
|                     | Windows 7                       |
| ファームウェアのアクセ         | ● Internet Explorer 8.0 以降(全機能) |
| ス用ブラウザー             | ● VLC インストール済みのその他ブラウザー(一部機能)   |
| ビデオ解像度              | 1024x768 以上                     |

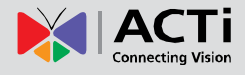

## 準備

## 機器の接続

ご利用の PC からカメラ ファームウェアへの接続を可能にするには、カメラと PC をイーサ ネット ケーブルを介して接続する必要があります。また、カメラ本体には電源が必要です。PoE カメラの場合は、カメラと PC 間で PoE インジェクタまたはスイッチを使用できます。DC 電 源コネクタを備えたカメラは、電源アダプタを使って電源を入れることができます。

カメラのイーサネット ポート LED または電源 LED は、カメラの電源が正常に機能している ことを示します。

## IP アドレスの構成

ご利用の PC からカメラとの通信を可能にするには、カメラと PC の両方を同じネットワーク セグメントに接続する必要があります。大抵の場合、両方の IP アドレスは非常に類似しており、 IP アドレスの最後の番号のみが異なります。ローカル エリア ネットワークで IP アドレス管 理にアクセスするには、DHCP サーバーまたは手動の 2 通りの方法があります。

#### DHCP サーバーを使用して IP アドレスを割り当てる

DHCP サーバーが実行中のネットワークにコンピュータとカメラを接続している場合は、IP ア ドレスを構成する必要は一切ありません。カメラと PC の両方が、DHCP サーバーに自動的に 一意の IP アドレスを要求します。この場合、カメラはすぐに PC からアクセスできる状態に なります が、カメラの IP アドレスがまだ不明な場合があります。Web ブラウザーを使用して カメラにアクセスできるようにするには、カメラの IP アドレスを知る必要があります。

ネットワーク上のカメラを検出する最速の方法は、Windows システムに搭載されている最も簡 単なネットワーク検索を使用する方法です。弊社カメラは UPnP 機能に対応しているため、 「Network(ネットワーク)」アイコンを押すだけで、ローカル エリア ネットワーク上のすべて のカメラが Windows により検出されます。 以下の例では、ネットワークに接続したばかりの D11 カメラが正常に検出されています。

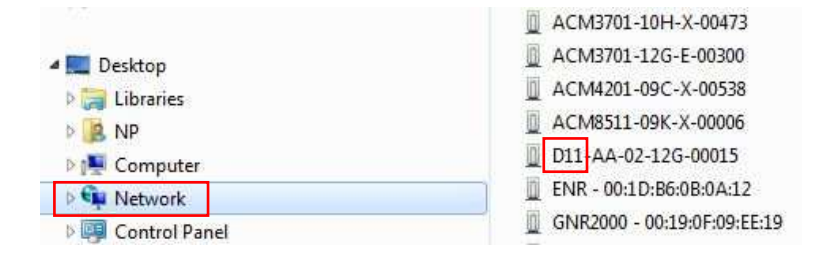

マウスの左ボタンで D11 をクリックすると、PC の既定ブラウザーが自動で起動し、ブラウザ ーのアドレス バーにはターゲット カメラの IP アドレスが入力済みの状態で表示されます。

弊社のカメラを定期的に操作する場合は、ネットワーク上のカメラを検出するためのさらに良い 方法があります。IP ユーティリティの使用です。IP ユーティリティは、カメラ検出はもちろん、 IP/MAC アドレス、シリアル番号、ファームウェア バージョン等、数多くの大切な情報をリス ト表示できると同時に、複数デバイスのクイック構成を可能にするライト版ソフトウェアツール です。

IP ユーティリティは、http://www.acti.com/IP\_Utility から無償でダウンロードできます。 わずか 1 回のクリックで、IP ユーティリティを起動し、次のような即時レポートを得ることが できます。

| Q         | IP_Utility    |                   |                         |                             |                                  | - 6 X           |       |             |
|-----------|---------------|-------------------|-------------------------|-----------------------------|----------------------------------|-----------------|-------|-------------|
|           |               | 1                 | IP Address / NetMask 17 | 2.16.26.192 / 255.255.255.0 | <ul> <li>Basic Search</li> </ul> | •               |       |             |
| 0         | Refre         | sh Device Setting | s Change Network Ad     | dress Firmware Upgrade      | Config. Backup                   | Config. Restore | Reset | Save&Reboot |
| Total: 57 | Account       | admin F           | assword 123456          | Http Port 80                |                                  |                 |       |             |
|           | IP Address    | MAC Address       | FW Version              | Model                       | Serial No.                       | Multicast IP    |       |             |
| 0         | 172.16.26.95  | 00:0F:7C:09:16:5B | A1D-311-V5.07.05-AC     | Hemispheric Camera          | KCM7911                          | 228.5.6.1       |       |             |
|           | 172.16.26.96  | 00:0F:7C:09:16:57 | A1D-311-V5.07.05-AC     | Hemispheric Camera          | KCM7911                          | 228.5.6.1       |       |             |
|           | 172.16.26.101 | 00:0F:7C:08:32:DA | A1D-310-V4.12.09-AC     | Megapixel IP Cube Camer     | TCM4511                          | 228.5.6.1       |       |             |
|           | 172.16.26.102 | 00:0F:7C:02:A1:51 | A1D-220-V3.14.18-AC     | Mega IP Cube Camera         | ACM4201                          | 228.5.6.1       |       |             |
|           | 172.16.26.112 | 00:0F:7C:03:F9:BE | A1D-220-V3.14.18-AC     | Video Server                | ACD2100                          | 228.5.6.1       |       |             |
|           | 172.16.26.114 | 00:0F:7C:03:0B:2A | A1D-310-V4.12.09-AC     | Video Server                | TCD2500                          | 228.5.6.1       |       |             |
|           | 172.16.26.115 | 00:0F:7C:02:98:5D | A4Q-220-V3.03.02-AC     | Quad Server                 | ACD2000                          | 228.5.6.1       |       |             |
|           | 172.16.26.139 | 00:0F:7C:78:14:00 | A1D-310-V4.09.18-AC     | Mega IP Camera              | TCM5311                          | 228.5.6.1       |       |             |
|           | 172.16.26.140 | 00:0F:7C:45:45:43 | A1D-310-V4.09.22-AC     | Mega IP Camera              | TCM5611                          | 228.5.6.1       |       |             |
|           | 172.16.26.141 | 00:0F:7C:48:60:74 | A1D-310-V4.10.07-AC     | IP Cube Camera              | TCM4201                          | 228.5.6.1       |       |             |
|           | 172.16.26.142 | 00:0F:7C:78:97:89 | A1D-311-V5.07.05-AC     | Mega IP Camera              | KCM5211                          | 228.5.6.1       |       |             |
|           | 172.16.26.143 | 00:0F:7C:04:11:18 | A1D-310-V4.09.22-AC     | Mega IP Dome                | TCM7411                          | 228.5.6.1       |       |             |
|           | 172.16.26.144 | 00:0F:7C:ED:78:94 | A1D-310-V4.12.09-AC     | Megapixel IP Dome           | TCM7811                          | 228.5.6.1       |       |             |
|           | 172.16.26.146 | 00:0F:7C:07:73:18 | A1D-310-V4.12.09-AC     | IP Speed Dome               | TCM6630                          | 228.5.6.1       |       |             |
|           | 172.16.26.147 | 00:0F:7C:EF:82:A7 | A1D-311-V5.06.01-AC     | Hemispheric Camera          | KCM3911                          | 228.5.6.1       |       |             |
|           | 172 16 26 204 | 00:0F:7C:08:D9:FE | A1D-500-V6.01.02-AC     | Megapixel IP Cube Camer     | D11                              | 228.5.6.1       |       |             |
|           | 172.16.26.207 | 00:0F:7C:66:68:89 | A1D-311-V5.07.05-AC     | Hemispheric Camera          | KCM7011                          | 228.5.6.1       |       |             |

リストからすぐに **D11** モデルを見つけ出すことができます。IP アドレスをクリックすると、 PC の既定ブラウザーが自動で起動し、ブラウザーのアドレス バーにはターゲット カメラの IP アドレスが入力済みの状態で表示されます。

#### カメラのデフォルト IP アドレスを使用する

特定のネットワークに DHCP サーバーが存在しない場合は、PC とカメラが同じネットワーク セグメントに属するよう、その両方に手動で IP アドレスを割り当てる必要があります。

カメラをネットワークに接続した時に DHCP サーバーが検出されない場合、カメラ自体には次のデフォルト IP が自動で割り当てられます。

## 192.168.0.100

一方、デフォルトのポート番号は 80 です。このカメラにアクセスするには、PC の IP アドレ スをカメラのネットワーク セグメントに合わせて構成する必要があります。

### PC の IP アドレスを手動で調整する

次の Windows 7 に基づく例では、以下のステップで IP アドレスを **192.168.0.99** に構成し、 Subnet Mask(サブネット マスク)を **255.255.0** に設定します。

| 1 😻 « All Control Pan                                                                                                    |                                                                                                    |                                                                                                    |                                                                                                    |                                         |                         |            |
|----------------------------------------------------------------------------------------------------|----------------------------------------------------------------------------------------------------|----------------------------------------------------------------------------------------------------|----------------------------------------------------------------------------------------------------|-----------------------------------------|-------------------------|------------|
|                                                                                                    | nel Items   Network and Sharing Center                                                                                                    | ✓ 4 Search Control Panel                                                                                                    | 2 2                                                                                                    | Til er Nich                             | and and Internet A. Mat | und Carro  |
|                                                                                                    |                                                                                                    |                                                                                                    |                                                                                                    | • • · · · · · · · · · · · · · · · · · · | vork and Internet  Net  | work Conne |
| Control Panel Home                                                                                                    | View your basic network info                                                                                                    | rmation and set up connections                                                                                                    | Orga                                                                                                    | anize 👻 Disał                           | ole this network device | Diagnos    |
| Change adapter settings                                                                                                    | A                                                                                                    | 📭 🙆 See                                                                                                    | full map                                                                                                    | Local Area (                            | onnection               | 2          |
| Change advanced sharing                                                                                                    | SISO NP PC1                                                                                                    | Network Internet                                                                                                    |                                                                                                    | Network                                 |                         |            |
| settings                                                                                                    | (This computer)                                                                                                    |                                                                                                    |                                                                                                    | Intel(R) 8                              | Disable                 |            |
|                                                                                                    | View your active networks                                                                                                    | Connect or di                                                                                                    | sconnect                                                                                                    |                                         | Status                  |            |
|                                                                                                    | Network                                                                                                    | Access type: Internet                                                                                                    |                                                                                                    |                                         | Diagnose                |            |
|                                                                                                    | Work network                                                                                                    | Connections: 🕌 Local Area Conne                                                                                                    | ection                                                                                                    | 1                                       | Bridge Connections      |            |
|                                                                                                    | 0                                                                                                    |                                                                                                    |                                                                                                    |                                         | Create Shortcut         |            |
|                                                                                                    | Change your networking settings                                                                                                    | and the second                                                                                                    |                                                                                                    | 8                                       | Delete                  |            |
|                                                                                                    | Set up a wireless, broadband                                                                                                    | d, dial-up, ad hoc, or VPN connection; or set up a                                                                                                    | router or                                                                                                    |                                         | Rename                  |            |
|                                                                                                    | access point.                                                                                                    |                                                                                                    |                                                                                                    | 14                                      | Properties              |            |
|                                                                                                    | Connect to a network                                                                                                    |                                                                                                    |                                                                                                    |                                         |                         |            |
| See also                                                                                                    | Connect or reconnect to a w                                                                                                    | vireless, wired, dial-up, or VPN network connectio                                                                                                    | n.                                                                                                    |                                         |                         |            |
| HomeGroup                                                                                                    | Choose homegroup and sha                                                                                                    | aring options                                                                                                    |                                                                                                    |                                         |                         |            |
| Internet Options                                                                                                    | Access files and printers loca<br>settings.                                                                                                    | ated on other network computers, or change sha                                                                                                    | ing                                                                                                    |                                         |                         |            |
| Windows Firewall                                                                                                    |                                                                                                    |                                                                                                    | -                                                                                                    |                                         |                         |            |
|                                                                                                    |                                                                                                    |                                                                                                    |                                                                                                    |                                         |                         |            |
| innect using:<br>Intel(R) 82567LM-3 Giga<br>iis connection uses the follow                                                                                                    | bit Network Connection Configure                                                                                                    | You can get IP settings assigned this capability. Otherwise, you ne for the appropriate IP settings.                                                                                                    | automatically if your network<br>ed to ask your network admi<br>atically                                                                                                    | supports<br>nistrator                   |                         |            |
| Intel(R) 82567LM-3 Giga<br>is connection uses the follow<br>Client for Microsoft Nel<br>Client for Microsoft Nel<br>Client for Microsoft Nel                                                                                                    | bit Network Connection<br>Configure<br>ving items:<br>tworks<br>tworks                                                                                                    | You can get IP settings assigned ,<br>this capability. Otherwise, you ne<br>for the appropriate IP settings.<br>Obtain an IP address autom<br>Outain an IP address autom<br>Use the following IP address<br>IP address:                                                                                                    | automatically if your network<br>ed to ask your network admi<br>atically<br>;<br>192 , 168 , 0 , 99                                                                                                    | supports<br>nistrator                   |                         |            |
| Intel (R) 82567LM-3 Giga<br>connection uses the follow<br>Connection uses the follow<br>Connection uses the follow<br>Connection uses the follow<br>Connection uses the follow<br>Connection uses the follow<br>Connection uses the follow                                                                                                    | bit Network Connection<br>Configure<br>ving items:<br>tworks<br>tworks<br>tworks<br>tworks<br>r                                                                                                    | You can get IP settings assigned ,<br>this capability. Otherwise, you ne<br>for the appropriate IP settings.<br>Obtain an IP address autom<br>O Use the following IP address<br>IP address:<br>Subnet mask:                                                                                                    | automatically if your network<br>ed to ask your network admi<br>atically<br>:<br>192 , 168 , 0 , 99<br>255 , 255 , 255 , 0                                                                                                    | supports<br>nistrator                   |                         |            |
| Intel (R) 82567LM-3 Giga<br>Intel (R) 82567LM-3 Giga<br>Is connection uses the follow<br>I Client for Microsoft Nel<br>I I Client for Microsoft Nel<br>I I Client for Microsoft Nel<br>I I Client Gas Packet Schedule<br>I I Client Protocol Versi<br>I I temet Protocol Versi                                                                                                    | bit Network Connection<br>Configure<br>ving items:<br>tworks<br>tworking Driver<br>ar<br>g for Microsoft Networks<br>on 6 (TCP/IPV6)                                                                                                    | You can get IP settings assigned ;<br>this capability. Otherwise, you ne<br>for the appropriate IP settings.<br>Obtain an IP address autom<br>Use the following IP address<br>IP address:<br>Subnet mask:<br>Default gateway:                                                                                                    | automatically if your network<br>ed to ask your network admi<br>atically<br>:<br>192 , 168 , 0 , 99<br>255 , 255 , 255 , 0<br>                                                                                                    | supports<br>nistrator                   |                         |            |
| Intel (K) 82567LM-3 Giga<br>Intel (K) 82567LM-3 Giga<br>Client for Microsoft Ne<br>Intel (K) 82567LM-3 Giga<br>VirtualBox Bridged Net<br>Internet Protocol Versi<br>Internet Protocol Versi<br>Internet Protocol Versi<br>Internet Protocol Versi<br>Internet Protocol Versi<br>Internet Protocol Versi<br>Internet Protocol Versi<br>Internet Protocol Versi<br>Internet Protocol Versi<br>Internet Protocol Versi                                                                                                    | bit Network Connection<br>Configure<br>wing items:<br>tworks<br>tworks<br>of of Microsoft Networks<br>on 6 (TCP/IPv6)<br>on 6 (TCP/IPv6)<br>on 6 (TCP/IPv6)<br>Discovery Megender                                                                                                    | You can get IP settings assigned ;<br>this capability. Otherwise, you ne<br>for the appropriate IP settings;<br>Obtain an IP address autom.<br>Obtain an IP address autom.<br>Use the following IP address<br>IP address:<br>Subnet mask:<br>Default gateway:<br>Obtain DNS server address a<br>Use the following DNS server                                                                               | automatically if your network<br>ed to ask your network admi<br>stically<br>192, 168, 0, 99<br>255, 255, 255, 0<br>, , , ,<br>automatically<br>raddresses:                                                                                                    | supports<br>nistrator                   |                         |            |
| Inter(R) 82567LM-3 Giga<br>is connection uses the follow<br>Client for Microsoft Ne<br>Client for Microsoft Ne<br>Client for Microsoft Ne<br>Client for Microsoft Ne<br>Client for Microsoft Ne<br>Client for Microsoft Ne<br>Client France Protocol Versi<br>A Internet Protocol Versi<br>A Internet Protocol Versi<br>A                                                                     | bit Network Connection Configure wing items: tworks tworks for Microsoft Networks ion 6 (TCP/IPv6) on 4 (TCP/IPv6) Discovery Mappen //> Driver Discovery Responder Ininstal Properties                                                                                                    | You can get IP settings assigned ;<br>this capability. Otherwise, you ne<br>for the appropriate IP settings;<br>Obtain an IP address autom.<br>Use the following IP address<br>IP address:<br>Subnet mask:<br>Default gateway:<br>Obtain DNS server address of<br>Use the following DNS server:<br>Preferred DNS server:                                                                                   | automatically if your network<br>ed to ask your network admi<br>atically<br>192, 168, 0, 99<br>255, 255, 255, 0<br>, , , , ,<br>sutomatically<br>r addresses:                                                                                                    | supports<br>nistrator                   |                         |            |
| Intel (K) 82567LM-3 Giga<br>Intel (K) 82567LM-3 Giga<br>Intel (K) 82567LM-3 Giga<br>Client for Microsoft Ne<br>Internet Protocol Versi<br>Internet Protocol Versi<br>Internet Protocol                                                            | bit Network Connection<br>Configure<br>wing items:<br>tworks<br>tworks<br>for Microsoft Networks<br>ion 6 (TCP/IPv6)<br>on 6 (TCP/IPv6)<br>liscovery Megender<br>Discovery Responder                                                                                                    | You can get IP settings assigned it<br>this capability. Otherwise, you ne<br>for the appropriate IP settings.<br>Obtain an IP address autom.<br>Use the following IP address<br>IP address:<br>Subnet mask:<br>Default gateway:<br>Obtain DNS server address of<br>Use the following DNS server<br>Preferred DNS server:<br>Alternate DNS server:                                                          | automatically if your network<br>ed to ask your network admi<br>atically<br>192, 168, 0, 99<br>255, 255, 255, 0<br>, , , ,<br>sutomatically<br>raddresses:                                                                                                    | supports<br>nistrator                   |                         |            |
| Innect using:<br>Intel(R) 82567LM-3 Giga<br>is connection uses the follow<br>Client for Microsoft Ne<br>Client for Microsoft Ne<br>Client for Microsoft Ne<br>Client for Microsoft Ne<br>Client for Microsoft Ne<br>Client Frances<br>A Internet Protocol Versi<br>A Internet Protocol Versi                                                                     | bit Network Connection Configure ving items: tworks tworks f g for Microsoft Networks ion 6 (TCP/IPv6) ion 4 (TCP/IPv6) Discovery Mapper I/O Driver Discovery Mapper I/O Driver Discovery Responder Ininstall Properties I/Internet Protocol. The default. that transide communication                    | You can get IP settings assigned it<br>this capability. Otherwise, you ne<br>for the appropriate IP settings.<br>Obtain an IP address autom<br>Use the following IP address<br>IP address:<br>Subnet mask:<br>Default gateway:<br>Obtain DNS server address a<br>Use the following DNS serve<br>Preferred DNS server:<br>Alternate DNS server:                                                             | automatically if your network<br>ed to ask your network administrative<br>stically<br>:<br>255 , 255 , 255 , 0<br><br>sutomatically<br>r addresses:<br>                                                                                                    | supports<br>nistrator                   |                         |            |
| Intel (R) 82567LM-3 Giga<br>Intel (R) 82567LM-3 Giga<br>Inis connection uses the follow<br>I Client for Microsoft Ne<br>I Client for Microsoft Ne<br>I Client for Microsoft Ne<br>I Client for Microsoft Ne<br>I Client for Microsoft Ne<br>I Client for Microsoft Ne<br>I Client Protocol Versi<br>I Link-Layer Topology D<br>Install<br>U<br>Description<br>Transmission Control Protoco<br>wide area network protocol ti<br>across diverse interconnecte                                                                                                    | bit Network Connection Configure ving items: tworks tworking Driver ar g for Microsoft Networks ion 6 (TCP/IPv6) Discovery Mapper I/O Driver Discovery Mapper I/O Driver Discovery Mapper I/O Driver Discovery Properties DI/Internet Protocol. The default hat provides communication d networks.        | You can get IP settings assigned ,<br>this capability. Otherwise, you ne<br>for the appropriate IP settings.<br>Obtain an IP address autom<br>Use the following IP address<br>IP address:<br>Subnet mask:<br>Default gateway:<br>Obtain DNS server address ;<br>Obtain DNS server address ;<br>Use the following DNS serve<br>Preferred DNS server:<br>Alternate DNS server:<br>Use the settings upon exit | automatically if your network<br>ed to ask your network admi<br>atically<br>:<br>255 , 255 , 255 , 0<br>, , , ,<br>sutomatically<br>r addresses:<br>, , , ,<br>Add                                                                                                    | supports<br>nistrator                   |                         |            |
| Intel (R) 82557LM-3 Giga<br>Intel(R) 82557LM-3 Giga<br>IIIs connection uses the follow<br>Client for Microsoft Ne<br>Client for Microsoft Ne<br>Client for Microsoft Ne<br>Client Shadh<br>Client Protocol Versi<br>Client Protocol Versi<br>Client Protocol Versi<br>Client Protocol Versi<br>Client Protocol Versi<br>Client Anger Topology D<br>Intell<br>UBescription<br>Transmission Control Protocol<br>wide area network protocol It<br>across diverse interconnecte                                                                                                    | bit Network Connection  Configure  wing items:  tworks tworking Driver ar  g for Microsoft Networks Gon 6 (TCP/IPV6) Discovery Mapper I/O Driver Discovery Mesponder Inimital  Properties  A/Internet Protocol. The default that provides communication ed networks.  OK Cancel                           | You can get IP settings assigned ,<br>this capability. Otherwise, you ne<br>for the appropriate IP settings.<br>Obtain an IP address autom<br>Obtain an IP address autom<br>Obtain an IP address<br>IP address:<br>Subnet mask:<br>Default gateway:<br>Obtain DNS server address (<br>Obtain DNS server address (<br>Obtain DNS server:<br>Alternate DNS server:<br>Alternate DNS server:                  | automatically if your network<br>ed to ask your network admi<br>atically<br>:<br>255 , 255 , 255 , 0<br>, , , ,<br>automatically<br>r addresses:<br>, , , ,<br>Add                                                                                                    | supports<br>nistrator                   |                         |            |
| Intel (R) 82567LM-3 Giga<br>is connection uses the follow<br>Client for Microsoft Ne<br>Client for Microsoft Ne<br>Client for Microsoft Ne<br>Client for Microsoft Ne<br>Client for Microsoft Ne<br>Client Shark<br>Client Protocol Versi<br>Client Protocol Versi<br>Client Protocol Versi<br>Client Protocol Versi<br>Client Anger Topology D<br>Install<br>U<br>Description<br>Transmission Control Protocol<br>wide area network protocol it<br>across diverse interconnecte                                                                                                    | bit Network Connection  Configure  wing items:  tworks tworking Driver ar  g for Microsoft Networks on 6 (TCP/IPv5) Discovery Mapper I/O Driver Discovery Mapper I/O Driver Discovery Responder Ininistal Properties A/Internet Protocol. The default that provides communication ed networks.  OK Cancel | You can get IP settings assigned ,<br>this capability. Otherwise, you ne<br>for the appropriate IP settings.<br>Obtain an IP address autom<br>Use the following IP address<br>IP address:<br>Subnet mask:<br>Default gateway:<br>Obtain DNS server address (<br>Use the following DNS serve<br>Preferred DNS server:<br>Alternate DNS server:<br>I Validate settings upon exit                             | automatically if your network<br>ed to ask your network admi<br>atically<br>:<br>255 , 255 , 255 , 0<br>, , , ,<br>automatically<br>r addresses:<br>, , , ,<br>Ad                                                                                                    | supports<br>nistrator                   |                         |            |
| nnect using:<br>Intel(R) 82567LM-3 Giga<br>is connection uses the follow<br>Connection uses the follow<br>Connection uses the follow<br>Connection Without Shadh<br>Connection Shadh<br>Connection Shadh<br>Connection Shadh<br>Connection Shadh<br>Connection Shadh<br>Connection Shadh<br>Connection Shadh<br>Connection Shadh<br>Connection Shadh<br>Network Protocol Version<br>Connection Shadh<br>Connection Shadh<br>Connection Shadh<br>Connection Shadh<br>Connection Shadh<br>Connection Shadh<br>Connection Shadh<br>Shadh<br>Connection Shadh<br>Connection Shadh<br>Shadh<br>Connection Shadh<br>Connection Shadh | bit Network Connection Configure wing items: tworks tworking Driver g for Microsoft Networks on 6 (TCP/IPv6) on 4 (TCP/IPv6) Discovery Mapper I/O Driver Discovery Responder Ininistal Properties ol/Intermet Protocol. The default had provides communication d networks. OK Cancel                      | You can get IP settings assigned ,<br>this capability. Otherwise, you ne<br>for the appropriate IP settings.<br>Obtain an IP address autom<br>Use the following IP address<br>IP address:<br>Subnet mask:<br>Default gateway:<br>Obtain DNS server address ;<br>Obtain DNS server:<br>Alternate DNS server:<br>Alternate DNS server:<br>Validate settings upon exit                                        | automatically if your network<br>ed to ask your network admi<br>stically<br>:<br>255, 255, 255, 0<br>255, 255, 255, 0<br>20, 2, 255, 0<br>20, 2, 255, 0<br>20, 2, 255, 0<br>20, 2, 255, 0<br>20, 2, 255, 0<br>20, 2, 255, 0<br>20, 2, 255, 0<br>20, 2, 255, 255, 0<br>20, 2, 255, 255, 255, 255, 0<br>20, 2, 255, 255, 255, 255, 255, 255, 255 | supports<br>nistrator                   |                         |            |

#### 複数カメラの IP アドレスを手動で調整する

同じローカル エリア ネットワークで使用するカメラが 2 台以上あり、それぞれに一意の IP アドレスを割り当てる DHCP サーバーが存在しない場合、すべてのカメラには初期値の IP ア ドレス 192.168.0.100 が割り当てられることになりますが、これはネットワーク デバイスにと って不適切な状況です。つまり、すべての IP アドレスは、それぞれ異なるように設定しなけれ ばなりません。複数のカメラに IP アドレスを割り当てる最も簡単な方法は、IP Utility (IP ユ ーティリティ)の使用です。

|         |              |                                      |                                  |             |                   | - 5                  |
|---------|--------------|--------------------------------------|----------------------------------|-------------|-------------------|----------------------|
|         |              | IP Address / NetMas                  | sk 172.16.26.192 / 255.255.255.0 | ▼ Basic S   | earch 🔻           |                      |
| 0       | Refre        | sh Device Settings Change Networ     | rk Address Firmware Upgrade      | Config. Bac | kup Config. Resto | ore Reset Save&Reboo |
| tal: 56 | Account      | admin Password 123456                | 6 Http Port 80                   |             |                   |                      |
| 2       | IP Address   | MAC Address FW Version               | Model                            | Serial No.  | Multicast IP      | Status               |
|         | 172.16.26.2  | 00:0F:7C:07:DE:65 A1D-311-V5.07.05-A | C Hemispheric Camera             | KCM3911     | 228.5.6.1         |                      |
|         | 172.16.26.4  | 00:0F:7C:08:17:C2 A1D-310-V4.12.02-A | C Mega IP Camera                 | TCM1111     | 228.5.6.1         |                      |
|         | 172.16.26.6  | 00.0                                 |                                  | KCM7311     | 228.5.6.1         |                      |
|         | 172.16.26.7  | 00:0                                 |                                  | TCM6630     | 228.5.6.1         |                      |
|         | 172.16.26.10 | 00:0 Opnamic IP Address              |                                  | TCM4201     | 228.5.6.1         |                      |
|         | 172.16.26.11 | 00:0                                 |                                  | KCM3911     | 228.5.6.1         |                      |
|         | 172.16.26.13 | 00:0 Static IP Address               |                                  | KCM5111     | 228.5.6.1         |                      |
|         | 172.16.26.40 | 00:0                                 |                                  | KCM5211     | 228.5.6.1         |                      |
|         | 172.16.26.41 | 00:0 Starting IP Address 192 • 168   | . 0 . 101                        | KCM5311     | 228.5.6.1         |                      |
|         | 172.16.26.50 | 00:0 Netmask 255 . 255               | . 255 . 0                        | KCM5111     | 228.5.6.1         |                      |
|         | 172.16.26.52 | 0000                                 |                                  | KCM5311     | 228.5.6.1         |                      |
|         | 172.16.26.53 | 00:0 Gateway 192 • 168               | • 0 • 254                        | TCM5311     | 228.5.6.1         |                      |
|         | 172.16.26.54 | 00:0                                 |                                  | TCM5611     | 228.5.6.1         |                      |
|         | 172.16.26.55 | 00:0 Apply                           |                                  | TCM5111     | 228.5.6.1         |                      |
|         | 172.16.26.57 | 00:0F:7C:04:87:A7 A1D-310-V4.12.09-A | C Video Server                   | TCD2100     | 228.5.6.1         |                      |
|         | 172.16.26.61 | 00:0F:7C:04:32:E3 A1D-310-V4.12.09-A | C Megapixel IP Camera            | TCM1231     | 228.5.6.1         |                      |

上記の手順で、すべてのカメラに 192.168.0.101 から始まる一意の IP アドレスが割り当てら れます。20 台のカメラを選択した場合、カメラの最後の IP アドレスは 192.168.0.120.20 と なります。

後で IP Utility (IP ユーティリティ)の「Refresh (更新)」ボタンを押すと、新しい IP アドレス を持つカメラのリストを表示できます。

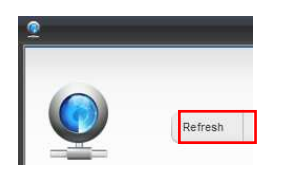

Web ブラウザーを使って IP アドレスを手動で変更することも可能です。この場合は、一度に 1 台のカメラのみを接続し、Web ブラウザーを使ってその IP アドレスを変更してから、次のカ メラを接続してください。こうすれば、Web ブラウザーが同時に同じ IP アドレスを持つ 2 台 のデバイスを混同することはありません。

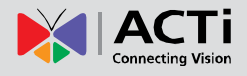

## カメラへのアクセス

これで、カメラと PC の両方が一意の IP アドレスを持ち、同じネットワーク セグメントに接続されたので、PC の Web ブラウザーを使ってカメラにアクセスすることが可能となります。

**どのブラウザーでも**カメラにアクセスできますが、**Microsoft Internet Explorer** のみが全機能に 対応しています。

ブラウザーの機能比較:

| 機能                     | Internet Explorer | その他のブラウザー |
|------------------------|-------------------|-----------|
| ライブ映像                  | 0                 | •*        |
| ライブ映像エリア サイズ変更可能       | 0                 | なし        |
| PTZ コントロール             | 0                 | 0         |
| スナップショットのキャプチャ         | 0                 | 0         |
| ビデオ オーバーレイ ベースの構成(動体検知 |                   |           |
| エリア、プライバシー マスク エリア)    | 0                 | なし        |
| その他すべての構成              | 0                 | 0         |

\* Internet Explorer 以外のブラウザーで、カメラからライブ ビデオ フィードを得られるように するには、これらのブラウザーを使用する前に、まず基本の VLC メディア プレーヤー (http://www.videolan.org) を PC にインストールしておく必要があります。これは、フリーかつ オープン ソースでクロスプラットフォームのマルチメディア プレーヤーです。

免責事項: VLC プレーヤーはサード パーティー(第三者) ソフトウェアであるため、カメラ・ メーカーがこれを搭載したカメラの互換性を保障することはありません。また、サード パーテ ィーは、いかなる時でもユーティリティを変更する権利を有し、これにより互換性が影響を受け る場合があります。この場合は、Internet Explorer のブラウザーを代用してください。

Internet Explorer のブラウザーを使用する際は、ビデオ ストリーム管理用の ActiveX コントロ ールをカメラから直接ダウンロードします。そのコントロールの使用承諾を促す指示が表示され た時に、それに承諾するだけで操作は完了します。この場合、その他サード パーティーのユー ティリティーをインストールする必要はありません。

本書で紹介する以下の例は、カメラの全機能を取り扱うため、Internet Explorer ブラウザーに 基づいて記載しています。 カメラの IP アドレスが **192.168.0.100** である場合、Web ブラウザーを開き、Web ブラウザ ーのアドレス バーに次のアドレスを入力すると、そのカメラにアクセスできるようになります。

## http://192.168.0.100

カメラへの接続が完了すると、Web Configurator(Web コンフィギュレータ) と名付けられ たユーザー インターフェースが、ログイン ページと共に表示されます。HTTP ポート番号は IP アドレスの後に追加されていませんが、これはカメラのデフォルト HTTP ポートが、便宜上ア ドレスから省略可能な 80 番であるためです。

| Web Configurator                          |
|-------------------------------------------|
| <br>Login                                 |
|                                           |
| Assount                                   |
| Account                                   |
| Account<br>Password<br>Language English • |

ログインの前に、工場出荷時に設定されているカメラの Account (アカウント) と Password (パ スワード)を知っておく必要があります。

## Account (アカウント): Admin

## Password (パスワード):123456

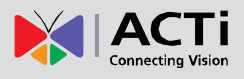

# ライブ ビュー

このセクションでは、IP カメラの構成方法を説明します。管理者はすべての設定に無制限にア クセスできますが、通常ユーザーの使用はライブ映像の表示のみに限定されます。

## ログイン

最初、カメラには管理者アカウント (Account: Admin, Password: 123456) のみが既定されている ため、このアカウントを使ってログインする必要があ ります。必要な場合は、後で制限付きアクセス権のあ る標準ユーザー アカウントを作成できます。

言語リストからご利用の現地語を自由に選択するか、
 英語のままに設定しておきます。「Login (ログイン)」
 を押すと、Web Configurator (Web コンフィギュレー
 タ)のユーザー インターフェースにアクセスできます。

ログインを完了すると、ライブ ビュー ページが表示されます。ブラウザーが Internet Explorer の場合、カメラから ActiveX コントロールのインストール許 可を促す指示が表示される場合があります。その場合は「Install (インストール)」 を押してください。その後間もなくして、ライブ映像が表示されます。

| Login             |                                                                                                   |  |  |
|-------------------|---------------------------------------------------------------------------------------------------|--|--|
| Account           | Admin                                                                                             |  |  |
| Password          | •••••                                                                                             |  |  |
| Language<br>Login | English<br>English<br>繁體中文<br>简体中文<br>日本語<br>Español<br>Italiano<br>Čeština<br>Français<br>Magyar |  |  |
|                   | Nederlands<br>Русский<br>Polski<br>Romana                                                         |  |  |

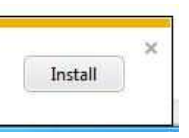

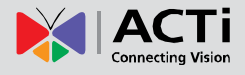

## ライブ ビュー

ライブ ビューは自動的に **1280x720**(1MP カメラ)または **1920x1080** (2-5MP カメラ)の ビデオ解像度で表示されます。

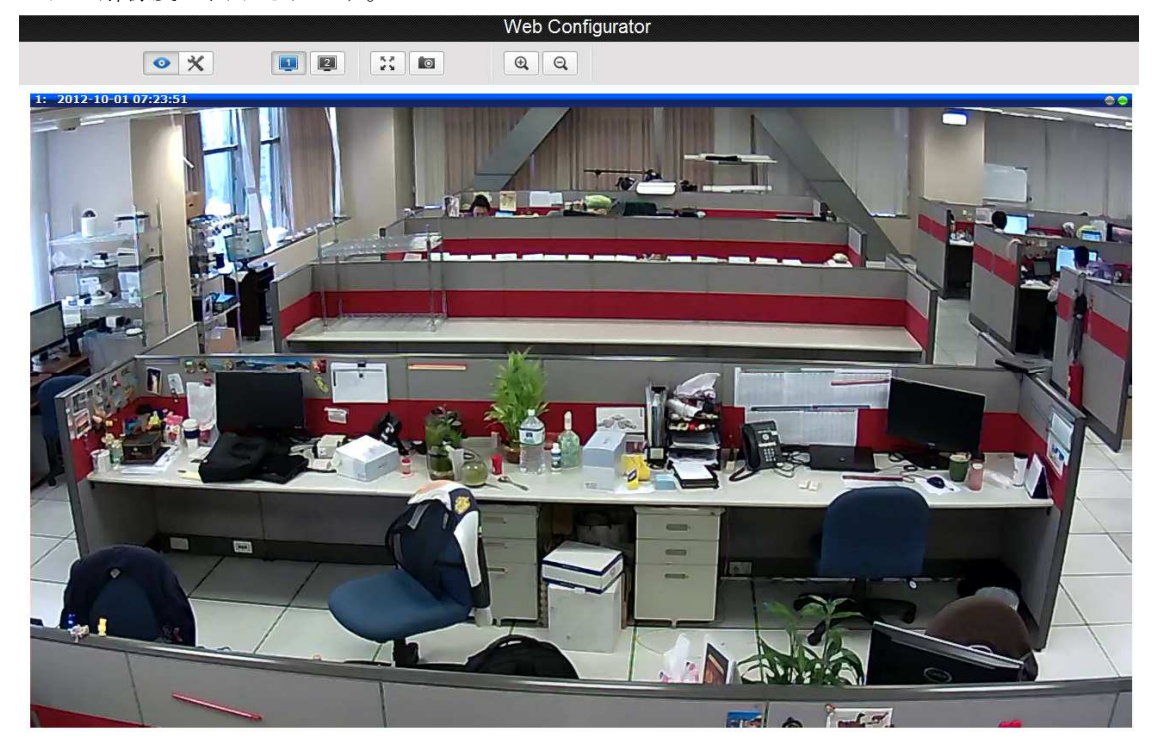

ライブ ビュー ページを表示したまま、次のアイコンを押すとライブ ビュー アイコンが表示されます。

ライブ ビュー ページを終了しても、後でこのボタンを押して戻ることができます。

PC のモニター解像度がライブ映像の解像度よりも大きい場合は、フルサイズの映像を表示できますが、そうでない場合は、最初に映像の一部のみが表示され、スクロール バーを使って残りのビデオ エリアを表示しなければなりません。フル サイズの映像をディスプレイに表示するには、デジタル ズーム ボタンを押して一時的に映像を変更することで、画面によりうまく合わせることができます。

- ④ ビデオのサイズをデジタル処理で拡大する
- Q ビデオのサイズをデジタル処理で縮小する

注意: これらのデジタル ズーム調整が、カメラの実際のビデオ解像度に影響を与えることはあ りません。デジタル ズーム ボタンを押した後、ディスプレイに表示されるビデオの大きさがど うであっても、カメラの実際のビデオ ストリーム サイズは変わりません。

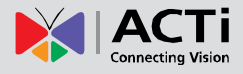

また、次のアイコンを一度だけクリックすると、ビデオをデジタル処理で変更し、ディスプレイ の全画面に合わせることができます。

23 全画面モード

キーボードの ESC キーを使って全画面モードを終了することができます。

カメラは デュアル ストリーム 機能に対応しています。ストリーム 1 は通常、NVR に録画さ れるという目的を持つ高解像度のストリームですが、ストリーム 2 は NVR ライブ ビューを目 的として NVR PC の計算能力を抑えるために、比較的軽いビデオ構成となっています。どちら のストリームも Web Configurator (Web コンフィギュレータ)の Setup (セットアップ) ペ ージで構成できます。ストリームそれぞれの表示状態が確認できるように、ライブ ビュー ペー ジにはクイック ボタンが用意されています。

📊 🛛 - ストリーム 1 のビデオを表示する

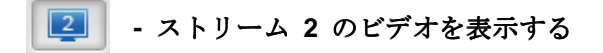

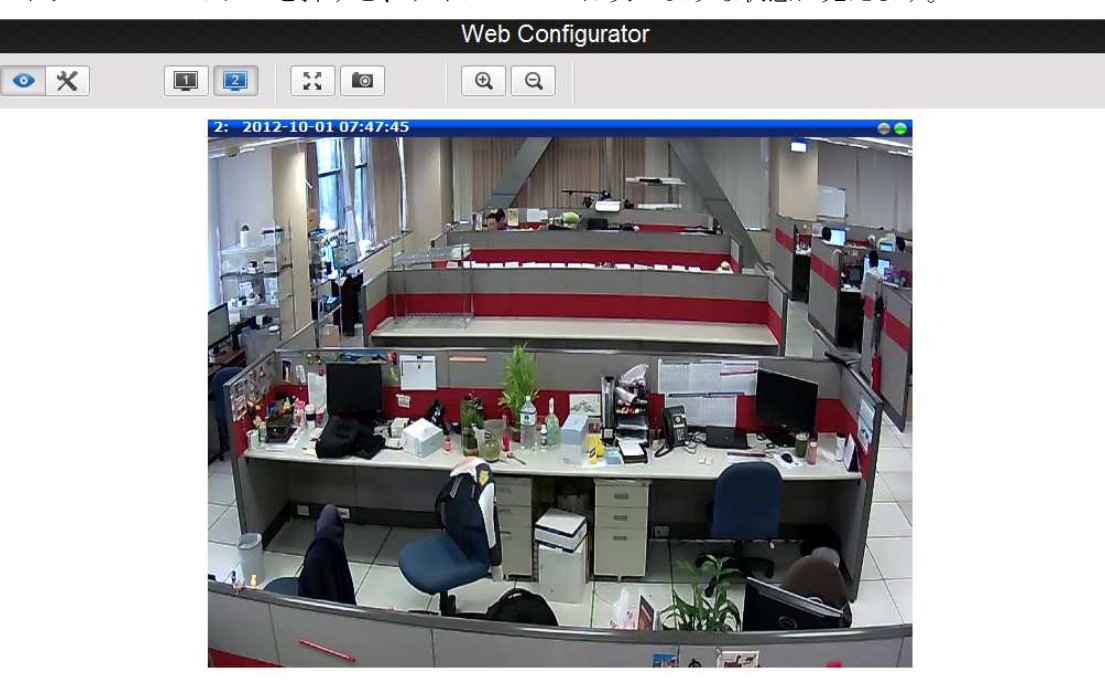

ストリーム 2 のボタンを押すと、ライブ ビューは次のような状態に見えます。

現在のライブ ビューのスナップショットをキャプチャするには、スナップショットボタンを押 します。スナップショットは Pictures (画像)フォルダーに保存されます。

🔟 - スナップショットを撮る

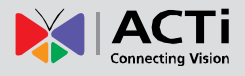

ファームウェア ユーザー マニュアル V6.02.03

音声機能を搭載したカメラの場合、ライブ ビュー ページに音声コントロールが表示されます。

カメラのマイクやライン入力デバイスの音声を聞くには、Web Configurator (Web コンフィギ ュレータ)を実行する PC にスピーカーを接続しますが、その音量レベルを調整するには、以 下の音声コントロールを使用します。

Audio Muted (音声はミュート状態):

\* ©\_\_\_\_\_

Audio level adjusted to the maximum (音声レベルを最大に調整):

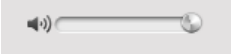

この音量コントロールは、Setup (セットアップ)ページでカメラの音声入力機能が「Enabled (有効)」に設定されている場合にのみ、ユーザー インターフェースに表示されます。

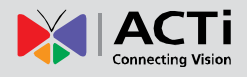

Setup (セットアップ):

次の章では、カメラの Setup (セットアップ)機能について説明します。

## Setup (セットアップ) ページへのアクセス

カメラの設定を構成するには、ライブ ビュー ページに表示される次のボタンを押して、Setup (セットアップ)メニューに進みます。

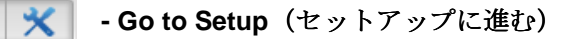

 Host
 [Setup (セットアップ)]ページの左側には Setup 項目リストが含まれ

 Date & Time
 ます。

 Network
 ます。

 I P Settings
 ビ

 Video
 注意: メニュー リストの正確な内容は、各カメラの実際の機能によっ

 System
 て異なりますが、本書はあらゆる機能の説明を目的として制作されてい

 Logout
 ます。

Setup (セットアップ) ページのいくつかの項目はグループに分けられます(例:Network (ネット ワーク)、IP Settings (IP 設定)等)。[+] ボタンを押すと、グループを展開してサブ項目を表示で きます。

本書の次の章では、各 Setup (セットアップ)項目を個別に説明します。各章は Setup (セット アップ)メニュー項目のリストと同じ順序で記載されています。

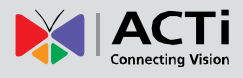

## **Host** (ホスト)

Host 「Host (ホスト)」のセクションでは、管理者がカメラ名と好みのユー ザー インターフェース言語を定義できます。

| Host        |            |  |  |  |
|-------------|------------|--|--|--|
|             |            |  |  |  |
| Host Name   | Camera     |  |  |  |
| Language    | English 👻  |  |  |  |
| Camera Name | Front Gate |  |  |  |
| Apply       | Reset      |  |  |  |

名前には Host Name (ホスト名) と Camera Name (カメラ名) の2種類があります。

Host Name (ホスト名) は、DHCP サーバーによるカメラの識別に使用されます。非常に厳格 なセキュリティ ポリシーが設けられた一部のネットワークでは、すべてのネットワーク デバイ スにホスト名が求められます。デバイスが、DHCP サーバーに IP アドレスを要求してネット ワークへアクセスしようとすると、DHCP サーバーはそのホスト名が許可されたデバイス内に あるかどうかを確認します。このページで Host Name (ホスト名) の編集を行うことができま す。実際にカメラから送信される DHCP ディスカバリ パケットにホスト名を追加するには、IP Settings (IP 設定) に進み、デバイスが Dynamic IP Address (動的 IP アドレス) モードに なっていること、また「Use host name (ホスト名の使用)」にチェックが入っていることを確認 してください。

**Camera Name (カメラ名)**は、ビデオ管理システムまたはソフトウェア ツールによるデバイ スの識別に使用されます。通常、カメラを設置すると、「正門」や「エレベーター 1」といった実際 の設置場所が、覚えやすいカメラ名として使用されます。多くの場合、VMS では Web Configurator (Web コンフィギュレータ) へのアクセス不要で、そのユーザー インターフェー スから直接 Camera Name (カメラ名)を変更できます。

**Host (ホスト)の下に表示される Language (言語)** 選択の目的は、Web Configurator (Web コ ンフィギュレータ) のログイン ページに表示されるものと同じです。

上記項目を変更してから、Apply(適用)を押して変更を保存します。Reset(リセット)ボタンは、今しがた変更が行われ、まだ適用されていない更新内容を元に戻します。

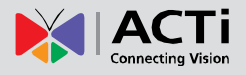

## Date & Time (日付と時間)

各ビデオ フレームにはタイム スタンプが含まれます。タイム スタンプの精度は、事故調査員 にとっては大変重要です。そのため、カメラの時計は可能な限り最も正確に合わせておく必要が あります。

Date & TimeDate & Time (日付と時間) セクションでは、カメラの日付と時間を調整するためのオプションが用意されています。

日付と時間の調整には 2 通りの方法があります。automatically(自動)により世界中の NTP サ ーバーから定期的に日付と時間を取得する方法、または manually(手動)により適切なタイム ゾ ーン、日付、時間を選択する方法です。自動による方法は、カメラが NTP サーバーにアクセス 可能な場合にのみ使用できます。インターネット アクセスのない、分離されたローカル エリア ネットワークを使用している場合は、手動の日付・時間調整モードのみを使用できます。

|               | Date Setting                   |                         |                                    |  |
|---------------|--------------------------------|-------------------------|------------------------------------|--|
| ⊚ SNTP/N      | ITP Server                     | IP Address<br>Sync Time | 64.90.182.55<br>1 Day 🗸            |  |
| © Set Mar     | wally                          | Date<br>Time            | 2012 V 03 V 31 V<br>00 V 00 V 00 V |  |
| Time Zone (GM | T)+08:00(Beijing,Hong Kong,Sha | nghai,Taipei)           | -                                  |  |
| Day Lig       | ht Saving                      | Start Time              | Type 1 👻                           |  |
|               |                                | otar mile               | Mar V Second V Sun V 02:00 V       |  |
|               |                                | End Time                | Type 1 💌                           |  |
|               |                                |                         | Oct ▼ First ▼ Sun ▼ 03:00 ▼        |  |
|               |                                | Apply                   | Reset                              |  |

日付と時間の自動更新のため SNTP/NTP サーバーを選択すると、NTP サーバーの IP アドレ スと自動時刻同期の時間間隔を入力できるようになります。代わりに NTP サーバーのドメイン 名を入力する場合は、DNS サーバーの IP アドレスが IP Settings (IP 設定)のセクションで 設定されていることを確認してください。設定されていない場合、カメラは NTP サーバーのド メイン名を解決できません。 すべてのカメラで、同じ NTP サーバーから日付と時間を取得すれば、異なるカメラのビデオ ク リップを確実に同期化して、後日の比較に役立てることができます。

日付と時間の同期に最適な NTP サーバーを選択するには、NTP サーバーの世界のプール: http://www.pool.ntp.org/en/ を参照してください。

Set Manually (手動設定) モードを選択すると、選択ボックスで日付と時間を調整できます。 適切な Time Zone (タイム ゾーン) も選択ボックスから選択します。ご自身の居住地がここ に表示されていない場合は、GMT が居住地と同じ地域を一覧から選択します。

サマータイム制度を導入している国に合わせて、2 種類の Day Light Saving (サマータイム) 機能を用意しています。

**Type 1 (タイプ 1)** - サマータイム期間の開始時間と終了時間を**月の週数**(第 1 週、第 2 週、 第 3 週、最終週)によって定義します。

**Type 2 (タイプ 2)** – サマータイム期間の開始時間と終了時間を**月の正確な日付**(1~31)に よって定義します。

**Type 1** (タイプ 1) と **Type 2** (タイプ 2) のどちらを選択するかについては、所定国のサマー タイム制度を参照してください。

上記項目を変更してから、Apply(適用)を押して変更を保存します。Reset(リセット)ボタンは、今しがた変更が行われ、まだ適用されていない更新内容を元に戻します。

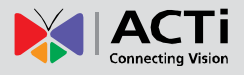

## ネットワーク

Network (ネットワーク) セクションでは、ネットワーク関連の機能とサービスのリストが提供されます。Network (ネットワーク) の前に表示される [+] マークは、これをクリックすることによりリストを展開できることを示しています。リストを展開後に
 マークをクリックすると、もう一度リストを閉じることができます。

## IP アドレス フィルタリング

IP Address Filtering 「IP Address Filtering (IP アドレス フィルタリング)」機能を使っ て、このカメラへの接続を許可するデバイス(その IP アドレス)やこのカメラへの接続を禁止 するデバイスを定義できます。

IP アドレス フィルタリング機能を起動するには、「Enabled (有効)」ボックスにチェックを入れて Apply (適用)を押します。

| IP Address Filtering |         |       |       |  |
|----------------------|---------|-------|-------|--|
|                      | Enabled |       |       |  |
|                      |         | Apply | Reset |  |

ここで「Allowed (許可)」または「Blocked (ブロック)」リストのいずれかを選択して項目を追加 し、各行の後方にあるチェックボックスを使って有効にできます。

| IP Address Filtering |                     |         |         |  |
|----------------------|---------------------|---------|---------|--|
|                      | Enabled             |         |         |  |
| et IP address        |                     |         |         |  |
| Blocked -            | IP Address/Netmasks |         |         |  |
| Allowed<br>Blocked   | IP address          | Netmask | Enabled |  |
| 1                    | 0.0.0.0             | 0.0.0.0 |         |  |
| 2                    | 0.0.0.0             | 0.0.0.0 |         |  |
| 3                    | 0.0.0.0             | 0.0.0.0 |         |  |
| 4                    | 0.0.0.0             | 0.0.0.0 |         |  |
| 5                    | 0.0.0.0             | 0.0.0.0 |         |  |
| 6                    | 0.0.0.0             | 0.0.0.0 |         |  |
| 7                    | 0.0.0.0             | 0.0.0.0 |         |  |
| 8                    | 0.0.0.0             | 0.0.0.0 |         |  |
| 9                    | 0.0.0.0             | 0.0.0.0 |         |  |
| 10                   | 0.0.0.0             | 0.0.0.0 |         |  |
| 11                   | 0.0.0.0             | 0.0.0.0 |         |  |
| 12                   | 0.0.0.0             | 0.0.0.0 |         |  |
| 13                   | 0.0.0.0             | 0.0.0   |         |  |
| 14                   | 0.0.0.0             | 0.0.0.0 |         |  |
| 15                   | 0.0.0.0             | 0.0.0.0 |         |  |
| 16                   | 0.0.0.0             | 0.0.0.0 |         |  |
|                      | Apply               | Reset   |         |  |

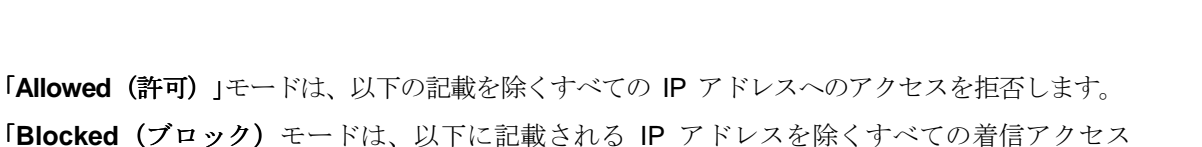

**ネットマスク**(サブネット マスク)を使用すれば、全範囲の IP アドレスを一度にフィルタリ ングするよう設定でき、全 IP アドレスの個別入力は不要となります。ネットマスクの機能がよ く分からない場合は、255.255.255.255 を使用してください。各エントリの 1 つの IP アドレ スにのみ影響します。また、255.255.255.0 を使用すると、3 つの同じ数字で始まるすべての IP アドレスに、同じ設定が適用されます。

を受信します。

上記項目を変更してから、**Apply(適用)**を押して変更を保存します。**Reset**(リセット)ボタンは、今しがた変更が行われ、まだ適用されていない更新内容を元に戻します。

**警告!**誤って接続中の IP アドレスをブロックしないようご注意ください。ブロックしてしまう と、それ以上カメラにアクセスして変更を戻すことが不可能となります。万一手違いでブロック した場合は、ハードウェアのリセットを実行できますが、フィルタリング ルールはすべて消去 されます。

## **Port Mapping** (ポート マッピング)

#### Port Mapping

Port Mapping (ポート マッピング) セクションでは、通信用とし て固有のポート番号が求められるサービスやプロトコルのリストが提供されます。デフォルトで は、カメラのポートはすべて定義済みとなっています。ポート番号の変更が特に必要な場合には、 このページでその変更を行うことができます。ほとんどの場合、ローカル エリア ネットワーク とインターネット間のブリッジとして機能するルーターの、覚えやすいポート フォワーディン グルールに合わせて、HTTP ポートは 80 以外の番号に変更されます。

| Port Mapping                                               |                               |  |
|------------------------------------------------------------|-------------------------------|--|
| HTTP Port*                                                 | 80                            |  |
| HTTPS Port*                                                | 443                           |  |
| Search Server Port1                                        | 6005                          |  |
| Search Server Port2                                        | 6006                          |  |
| Control Server Port                                        | 6001                          |  |
| Streaming Server Port                                      | 6002                          |  |
| RTSP Server Port                                           | 7070                          |  |
| RTP Multicast Video Port for Media1                        | 5100                          |  |
| RTP Multicast Video Port for Media2                        | 5104                          |  |
| Multicast Setting                                          |                               |  |
| Multicast IP                                               | 228.5.6.1                     |  |
|                                                            | [224.5.0.1 ~ 239.255.255.255] |  |
| Multicast TTL                                              | 16 [1~255]                    |  |
| * New settings will only take effect after [Save & Reboot] |                               |  |
| Apply                                                      | Reset                         |  |

| パラメータ                                   | 説明                                   |
|-----------------------------------------|--------------------------------------|
| HTTP port(HTTP ポート)                     | HTTP プロトコルのアクセスに割り当てるポートを選択する        |
| Search server port1 (サーバ                | サーバー検出アプリケーションが、この IP デバイスを検出するために使  |
| ー検出ポート <b>1</b> )                       | 用する第 1 ポートを選択する。 (例: IP ユーティリティ)     |
| Search server port2 (サーバ                | サーバー検出アプリケーションが、この IP デバイスを検出するために使  |
| ー検出ポート <b>2</b> )                       | 用する第 2 ポートを選択する。 (例: IP ユーティリティ)     |
| Control Server Port $( \exists \succ )$ | アプリケーション プログラムがビデオ コントロール機能に対応するた    |
| ロール サーバー ポート)                           | めに使用するポートを選択する。 (例: NVR)             |
| Streaming Server Port (ストリ              | この IP デバイスがビデオ ストリーミング(TCP)に使用するポートを |
| ーミング サーバー ポート)                          | 選択する                                 |
| RTSP Server Port (RTSP サ                | RTSP プロトコルのアクセスに割り当てろポートを選択する        |
| ーバー ポート)                                |                                      |
| RTP Multicast Video Port for            |                                      |
| Media1(メディア 1 用                         | RTP プロトコル経由でストリーム 1 のマルチキャスト ビデオ ストリ |
| RTP マルチキャスト ビデ                          | ーミングを行うためのポートを選択する                   |
| オ ポート)                                  |                                      |
| RTP Multicast Video Port for            |                                      |
| Media2(メディア 2 用                         | RTP プロトコル経由でストリーム 2 のマルチキャト ビデオ ストリー |
| RTP マルチキャスト ビデ                          | ミングを行うためのポートを選択する                    |
| オ ポート)                                  |                                      |
| Multicast IP(マルチキャ                      | マルチキャスト IP を選択します。デフォルト設定け 228561 です |
| スト TTL)                                 |                                      |
| Multicast TTL (マルチキャス                   | マルチキャスト TTL を選択します。デフォルト設定け 255 です   |
| ト TTL)                                  |                                      |

上記項目を変更してから、Apply (適用)を押して変更を保存します。Reset (リセット) ボタンは、 今しがた変更が行われ、まだ適用されていない更新内容を元に戻します。新しいポート設定は、 System (システム) -> Save & Reboot (保存して再起動) を押して初めて有効となります。

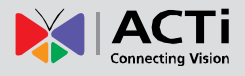

#### **HTTPS**

**HTTPS HTTPS** プロトコルでは、カメラとその対照物間で送信されるデー タを保護するため、安全でないネットワーク上に安全なチャンネルを作成することができます。 安全な通信を確保するには 2 つの事項、すなわち暗号化されたデータと検証済みの通信対照物 が必要です。メッセージが正当な対照物から送受信されたものかどうかを確認するには、認証が 必要となります。

認証の作成には 2 通りの方法があります。Certificate Signing Request (CSR、証明書署名要 求)および Self-Signed Certificate (自己署名証明書)です。

|                           | нттрѕ                          |
|---------------------------|--------------------------------|
| Certificate Signing Reque | est (CSR) Management           |
| Common Name               |                                |
|                           |                                |
|                           | Create                         |
|                           |                                |
|                           |                                |
| Certificate Management    |                                |
| Common Name               |                                |
|                           |                                |
|                           | Create Self-Signed Certificate |
|                           |                                |

**Certificate Signing Request (CSR、証明書署名要求)**: ユーザーは信頼できる Certification Authority (CA、認証局) により発行される署名済み証明書を使用します。

Self-Signed Certificate(自己署名証明書): ユーザーが自分で作成し発行した証明書を使用する場合に適用します。

「Create(作成)」または「Create Self-Signed Certificate(自己署名証明書)」ボタンを押し、ポッ プアップ画面で設定を構成して証明書をインストールします。

新しい設定は、「Save & Reboot(保存して再起動)」後に初めて有効となることにご注意ください。

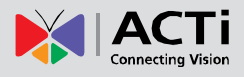

#### **IEEE 802.1X**

IEEE 802.1X IEEE 802.1X は、ポートベースのネットワーク アクセス制御に対応する IEEE 規格です。802.1X 認証は、サプリカント、オーセンティケータ、認証サーバーの 3 要素で構成されています。

サプリカントは、LAN/WLAN にアクセスするクライアント デバイス(例: IP カメラ)です。オー センティケータは、イーサネット スイッチやワイヤレス アクセス ポイントといったネットワーク デバイスであり、認証サーバーは通常、RADIUS と EAP プロトコル対応のソフトウェアを実行す るホストです。

オーセンティケータは、保護されたネットワークに対し警備員のような役割を果たします。サプ リカント(例:クライアント デバイス)は、その ID が検証され承認されるまで、オーセンテ ィケータを介してネットワークの被保護側にアクセスすることを禁じられます。例えて言うなら、 空港で有効なパスポートを提示して初めてターミナルへのセキュリティ通過が許可されるよう なものです。802.1X ポートベース認証を使って、サプリカントはユーザー名/パスワードやデジ タル証明書などの資格情報をオーセンティケータに提供し、オーセンティケータは検証のため、 その資格情報を認証サーバーに転送します。認証サーバーによってその資格情報が有効であると 判定されると、サプリカント(クライアント デバイス)は、ネットワークの被保護側にあるリ ソースにアクセスすることを許可されます。

IEEE 802.1x を有効にして、下の画面で設定を構成してください。新しい設定は、「Save & Reboot (保存して再起動)」後に初めて有効となることにご注意ください。

| IEEE 802.1X*                                               |        |  |
|------------------------------------------------------------|--------|--|
|                                                            |        |  |
| Enabled                                                    |        |  |
| EAPOL Version                                              |        |  |
| User Name                                                  |        |  |
| User Password                                              |        |  |
| CA Certificate                                             | Upload |  |
| User Certificate                                           | Upload |  |
| User Private Key                                           | Upload |  |
| * New settings will only take effect after [Save & Reboot] |        |  |
| Apply                                                      | Reset  |  |

EAPOL Version (EAPOL バージョン) V1 と V2 は 802.1X の通信タイプです。User name (ユーザー名) と User password (ユーザー パスワード) は、ユーザーによって作成され、 RADIUS サーバーで設定されます。Certificates (証明書) と Private Key (秘密キー) は RADIUS サーバーにより提供されます。

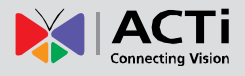

証明書や秘密キーがすでに存在する場合は、必要に応じてこれらの項目を削除できるように、その後方に「Remove(削除)」ボタンが表示されます。

上記項目を変更してから、Apply(適用)を押して変更を保存します。Reset(リセット)ボタンは、今しがた変更が行われ、まだ適用されていない更新内容を元に戻します。

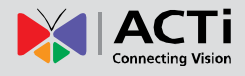

#### SNMP 設定

SNMP Setting

SNMP Setting (SNMP 設定) 項目は SNMP 構成ページを表示します。

SNMP はネットワーク デバイスの簡単な管理方法を提供します。主な機能は次の通りです。

- 1. デバイス稼動時間の監視
- 2. システムの詳細説明。(例:モデル名、モデルの説明、ファームウェアのバージョン。)
- インターフェース情報の収集。(例:MAC アドレス、インターフェースの速度、ローカル ポート。)
   ネットワーク インターフェースのスループット測定。

SNMP を使用するには、カメラ(SNMP エージェント)の SNMP 機能を**有効**にし、サーバー (NMS:ネットワーク管理ステーション)の SNMP 管理ソフトウェアを実行してデバイスに接 続するだけで完了です。

| SNMP Setting |              |                 |                               |  |
|--------------|--------------|-----------------|-------------------------------|--|
| <b>V</b>     | Enabled      |                 |                               |  |
| ۲            | SNMP V1 / V2 |                 |                               |  |
|              |              | V1 Enabled      | V2 Enabled                    |  |
|              |              | Read Community  | public                        |  |
|              |              | Write Community | write                         |  |
| $\bigcirc$   | SNMP V3      |                 |                               |  |
|              |              | Security Name   | public                        |  |
|              |              | Password        |                               |  |
|              |              |                 | Must longer than 8 characters |  |

SNMP エージェントは、V1、V2、V3 のバージョンに対応しています。SNMP V1 は、SNMP の 初期の実装です。SNMP V2 は、サーバーやデバイスの通信、データ送受信の確認等、管理の性 能を向上するために提案されたものです。SNMP V3 の主な追加内容は、セキュリティおよびリ モート構成の強化に関わっています。

SNMP V1/V2 では、ID を認証するためのパスワードとして、「Community(コミュニティ)」名 を使用します。「Read Community(読み取りコミュニティ)」は、サーバーがデバイスから情報 を入手するためのパスワードです。「Write Community(書き込みコミュニティ)」は、サーバー がデバイスで値を編集するためのパスワードです。デフォルトでは、Read Community(読み取 りコミュニティ)に「public」、Write Community(書き込みコミュニティ)に「write」が設定され ていますが、読み取り/書き込みコミュニティに他のパスワードを設定することも可能です。

V1、V2 またはその両方を有効にできます。セットアップを完了後に「Apply(適用)」をクリックします。

**SNMP V3** のセキュリティ メソッドでは、認証にアカウント/パスワードを使用します。 「Security Name (セキュリティ名)」は、「Password (パスワード)」と併せて使用するアカウン ト名です。既定のセキュリティ名は「public」で、パスワードは 8 文字以上を設定します。他のセ キュリティ名やパスワードを設定することも可能です。セットアップを完了後に「Apply (適用)」 をクリックします。

これで、SNMP 機能は有効になりました。SNMP 管理ソフトウェアをコンピュータ サーバー にインストールして実行できます。

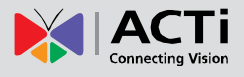

#### SNMP トラップの使用方法:

| <b>V</b> | Trap Enabled |                        |       |                                                 |      |
|----------|--------------|------------------------|-------|-------------------------------------------------|------|
|          |              | Destination IP address |       |                                                 |      |
|          |              | Trap Community         | publi | ic                                              |      |
|          |              | Available Traps        |       | Cold Start<br>Warm Start<br>Authentication Fail | lure |
|          |              | Apply                  |       | Reset                                           |      |

SNMP トラップは、デバイスからの通知を有効にします。コールド スタートやウォーム スタ ート、認証エラー等の重大なイベントが発生した時はすぐに、デバイスから管理サーバーへメッ セージが送信されます。管理者は即時に情報を入手し、必要な場合には措置を講じます。

**Cold start (コールド スタート)** とは、デバイスが電源切断によって再起動することを意味 します。Warm start (ウォーム スタート) とは、デバイスが電源切断がない状態でファー ムウェアにより再起動することを意味します。SNMP V1、V2、または V3 を設定した状態 で、他パーティーが間違ったセキュリティ パスワードを使ってデバイスに接続しようとする と、デバイスから管理サーバー宛てに authentication failure (認証エラー) メッセージが 送信されます。

カメラの SNMP トラップ機能を有効にするには、SNMP 管理ソフトウェアを実行するコン ピュータの IP アドレスを入力し、パスワードとしてトラップ コミュニティを入力すると、 サーバーがデバイスからトラップ メッセージを受信できるようになります (既定は public)。 使用可能なトラップを選択して「Apply (適用)」をクリックします。

| グループ     | 前期                                        |
|----------|-------------------------------------------|
| シュテト     | 被管理デバイスに関する一般情報を提供します。                    |
| 5×74     | 例:システム説明、システム名。                           |
| ハリターフィーフ | 物理インターフェースからの一般情報を提供します。                  |
| 129-71-7 | 例:インターフェースの速度、MAC アドレス。                   |
|          | 各物理インターフェースのネットワーク アドレスと物理アドレス間のマッピング     |
| アドレス変換   | に関する情報を提供します。                             |
|          | 例: 被管理デバイスに接続するための IP/MAC アドレス。           |
| Ю        | ネットワーク層 (レイヤ 3) の状態とオペレーションを提供します。        |
| IF       | 例:受信/送信パッケージの情報とトラフィック フロー。               |
|          | ICMP の状態と統計情報を提供します。                      |
|          | 例:ICMP の受信/エラー メッセージの量。                   |
|          | TCP プロトコルを使用してトランスポート層 (レイヤ 4)の状態とオペレーション |
| TCP      | を提供します。                                   |
|          | 例: Ex: TCP ローカル ポート、着信/発信 TCP セグメント       |
|          | UDP プロトコルを使用してトランスポート層 (レイヤ 4)の状態とオペレーション |
| UDP      | を提供します。                                   |
|          | 例: UDP ローカル ポート、イン/アウト データグラム。            |
| SNMP     | SNMP 経由で関連の統計情報を提供します                     |

#### カメラの SNMP では以下の情報が提供されます。

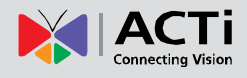

**RTP** 

RTP

RTP セクションでは、RTP 設定を構成できます。

**RTSP Authentication (RTSP 認証)**が「**Enabled (有効)**」の場合、**RTP** ストリーミングには アカウント名とパスワードの認証が必要になります。

RTP B2 Frame (RTP B2 フレーム) が「Enabled (有効)」の場合は、追加情報(例:各フレ ームの動態検知状態、デジタル入力/デジタル出力レベル、パッシブ赤外線状態、他のビデオ イ ンテリジェンス データ、フレーム カウンタ、フレームレート モードとフレームレート、ビッ トレート、解像度、タイムスタンプ、他多数)を含む B2 フレームが、各ビデオ フレームに追 加されます。イベント管理、ストレージ消費量の予測、プレビュー用画像サイズ変更等を含むビ デオ データの操作は、ユーザー側で容易に行えます。

| RI                  | ſÞ        |
|---------------------|-----------|
| RTSP Authentication | Enabled - |
| RTP B2 Frame        | Enabled - |
| Apply               | Reset     |

上記項目を変更してから、Apply(適用)を押して変更を保存します。Reset(リセット)ボタンは、今しがた変更が行われ、まだ適用されていない更新内容を元に戻します。

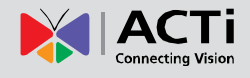

## Network(ネットワーク)(ToS、UPnP、Bonjour、ONVIF)

Network Network (ネットワーク)のセクションには次の機能のコントロール

が含まれます。

- Type of Service (サービス タイプ)
- UPnP
- Bonjour
- ONVIF

### **Type of Service** (サービス タイプ)

「Type of Service (サービス タイプ)」では、ToS 概念対応のルーターがカメラ データを処理する 方法について、その優先順位を定義する 4 つの オプションが提供されます。デフォルトの ToS 優先順位は「Normal Service (標準サービス) に設 定されています。

| Type of Service |                                                                                 |  |  |  |
|-----------------|---------------------------------------------------------------------------------|--|--|--|
| ToS Priority    | Normal Service                                                                  |  |  |  |
|                 |                                                                                 |  |  |  |
|                 | Minimize Delay<br>Maximize Throughput<br>Maximize Reliability<br>Normal Service |  |  |  |

特別な優先順位の並べ替えができるよう、他に 3 つのオプションが用意されています。

- Minimize Delay (遅延最小化)
- Maximize Throughput (スループット最大化)
- Maximize Reliability(信頼性最大化)

上記項目を変更してから、Apply(適用)を押して変更を保存します。Reset(リセット)ボタンは、今しがた変更が行われ、まだ適用されていない更新内容を元に戻します。

## UPnP<sup>™</sup>

**UPnP<sup>™</sup>** セクションでは、カメラのユニバーサル プ ラグ アンド プレイ機能を有効または無効にするオ プションが提供されます。 **UPnP<sup>™</sup>** を有効にすると、 ネットワーク上のデバイスが他のネットワーク デ バイスに継続的に検出されるようになり、識別やア クセスに便利です。

| UPnP™         |                     |  |  |  |
|---------------|---------------------|--|--|--|
|               | Enabled             |  |  |  |
| Friendly Name | D11-AA-02-12G-00015 |  |  |  |
| Apply         | Reset               |  |  |  |

**Friendly Name(フレンドリ名)**は、カメラの検出時に表示されるデバイスのヒューマンリー ダブルな(人が読み取れる)名前です。デフォルト設定では、カメラのシリアル番号がフレンド リ名として使用されますが、プロジェクトの必要に応じて名前を変更できます。

28

上記項目を変更してから、**Apply(適用)**を押して変更を保存します。**Reset**(リセット)ボタンは、今しがた変更が行われ、まだ適用されていない更新内容を元に戻します。

Windows ベース コンピュータの大半は、UPnP<sup>™</sup> 対応デバイスの検出機能を備えています。以下は Windows 7 の例です。Windows 7 の Network (ネットワーク) アイコンをクリックする と、PC ではカメラが直ちに検出されます。

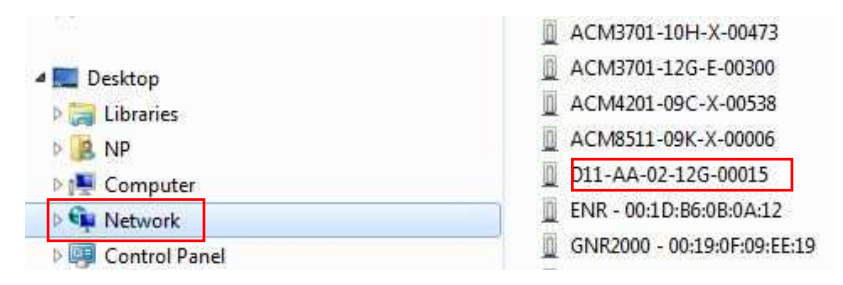

## **Bonjour**

**Bonjour** セクションでは、アップル社が開発した Bonjour プロトコルを使用し、他のネットワーク デバ イスがカメラを検出できるようにする機能を、有効ま たは無効にするオプションが提供されます。Bonjour と UPnP はどちらも、デバイスを効果的に検出すると いう同じ目的を果たします。

| Bonjour       |                     |  |  |  |
|---------------|---------------------|--|--|--|
|               | Enabled             |  |  |  |
| Friendly Name | D11-AA-02-12G-00015 |  |  |  |
| Apply         | Reset               |  |  |  |

UPnP と同様、ヒューマンリーダブルな Friendly Name (フレンドリ名) は、ユーザーによる 定義が可能です。カメラがネットワークで検出されると、その名前が表示されます。デフォルト のフレンドリ名はカメラのシリアル番号で設定されていますが、プロジェクトの必要に応じて名 前を変更できます。

上記項目を変更してから、Apply(適用)を押して変更を保存します。Reset(リセット)ボタンは、今しがた変更が行われ、まだ適用されていない更新内容を元に戻します。

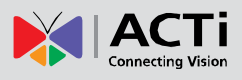

### ONVIF

既定のファームウェアを搭載した本カメラは、ONVIF 2.2 に対応しています。デフォルトでは、 ONVIF 機能は無効に設定されています。

| ONVIF 対応を有効にするには、ボックスにチェックを | ONVIF       |
|-----------------------------|-------------|
| 入れて <b>Apply(適応)</b> を押します。 | V Enabled   |
|                             | Apply Reset |

便宜上、複数のカメラで ONVIF を有効にする必要がある場合は、IP ユーティリティを代用し、 system cgi and ONVIF\_STATE=1 を URL コマンドとして使用します。

| 0         | Refresh      | Device Settings        | Change Network Address | Firmware Upgrade |
|-----------|--------------|------------------------|------------------------|------------------|
| Total: 61 | Account      | Device Settings        |                        |                  |
|           | IP Address   | Date / Time Motio      | m Video / Audio URL    |                  |
|           | 172.16.26.1  | -                      |                        |                  |
|           | 172.16.26.2  | URL Setting            | S                      |                  |
|           | 172.16.26.3  | Life and HDL a to doub |                        |                  |
|           | 172.16.26.4  | end URLS to devic      | es -                   |                  |
|           | 172.16.26.7  | CGI syste              | m 💌                    |                  |
|           | 172.16.26.9  |                        |                        |                  |
|           | 172.16.26.10 | Commands ONVI          | STATE=1                |                  |
|           | 172.16.26.11 |                        |                        |                  |

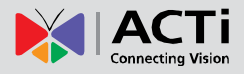

## **IP Settings**(IP 設定)

■ IP Settings IP Settings (IP 設定) セクションでは、カメラによる IP アドレスの取得方法と、カメラが接続する DNS サーバーの指定について定義するオプションが提供され、これによりドメイン名を解決します。

### **Connection Type**(接続の種類)

Connection Type Connection Type (接続の種類) のサブセクションでは、カメラ の IP アドレスを取得する方法を定義できます。デフォルトでは、カメラは Dynamic IP Address (動的 IP アドレス) モードに設定されており、DHCP サーバーから IP アドレスの 取得を試行します。この試行が数秒経過して失敗すると (例えば、DHCP サーバーが存在しな い場合など)、カメラは Static IP Address (静的 IP アドレス) の下に表示されている IP アド レスを自動的に割り当てます。

|            | Connection Type*   |             |        |        |      |     |       |  |
|------------|--------------------|-------------|--------|--------|------|-----|-------|--|
|            |                    |             |        |        |      |     |       |  |
| ۲          | Dynamic IP Address |             |        |        |      |     |       |  |
|            |                    |             | Use ho | stname | Came | era |       |  |
| $\bigcirc$ | Static IP Address  |             |        |        |      |     |       |  |
|            |                    | IP Address  | 172    | . 16   | . 26 | 6   | . 222 |  |
|            |                    | Subnet Mask | 255    | . 255  | . 25 | 55  | . 0   |  |
|            |                    | Gateway     | 172    | . 16   | . 26 | 6   | . 253 |  |
| $\bigcirc$ | PPPoE              |             |        |        |      |     |       |  |
|            |                    | User Name   |        |        |      |     |       |  |
|            |                    | Password    |        |        |      |     |       |  |
|            |                    |             |        |        |      |     |       |  |
|            |                    |             | Appl   | у      |      |     | Reset |  |

Host Name (ホスト名) は、DHCP サーバーによるカメラの識別に使用されます。非常に厳格 なセキュリティ ポリシーが設けられた一部のネットワークでは、すべてのネットワーク デバイ スにホスト名が求められます。デバイスがネットワークへのアクセスを試行し、DHCP サーバ ーに IP アドレスを要求すると、DHCP サーバーはそのホスト名が許可されたデバイス内にあ るかどうかを確認します。このページで Host Name (ホスト名) を編集し、ホスト名の有効/無 効を設定できます。

大抵の設置プロジェクトには、各カメラ用のクリアなネットワーク トポロジと静的 IP アドレ スが含まれています。この場合、カメラを Static IP Address (静的 IP アドレス) モードに変 更し、IP Address (IP アドレス)、Subnet Mask (サブネット マスク) および Gateway (ゲ ートウェイ)を修正することができます。

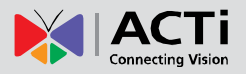

### ファームウェア ユーザー マニュアル V6.02.03

まれに、カメラがインターネット経由でコントロール センターに接続される場合があります。 通常、最も費用効果の高い方法は、**PPPoE** による ADSL 接続を使用することです。カメラの 再起動時にインターネット サービス プロバイダーが不意に IP アドレスを変更してしまわな いよう、その事態に備えて DDNS サービスを有効にし、代わりにコントロール センターがカ メラにドメイン名で接続できるように設定しておくことをお勧めします。詳細は、DDNS セク ションを参照してください。

カメラを PPPoE モードに設定するには、ラジオ ボタンを PPPoE に合わせ、インターネット サービス プロバイダーから提供される User Name (ユーザー名)と Password (パスワード) を入力します。

上記項目を変更してから、**Apply(適用)**を押して変更を保存します。**Reset**(リセット)ボタンは、今しがた変更が行われ、まだ適用されていない更新内容を元に戻します。

新しい IP アドレス設定は System (システム) -> Save & Reboot (保存して再起動) を押し て初めて有効となります。

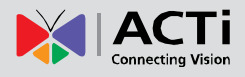

### DNS

**DNS DNS** セクションでは、カメラのドメイン名サービスを設定でき ます。データ送信先のドメイン名を解決する必要がある場合に、カメラは **DNS** サーバーに接続 します。

最も一般的な使用法は、Event Handler(イベント ハンドラ)セクションの ftp または E メー ル サーバーをドメイン名で定義する方法です。DNS サービスが構成されていないと、カメラは FTP または E メール サーバーのドメイン名を解決する方法が分からなくなります。

**Primary(プライマリ) / Secondary(セカンダリ) DNS サーバー**の両方を構成できます。 Secondary DNS Server (セカンダリ DNS サーバー) は、Primary DNS Server (プライマリ DNS サーバー) への接続失敗時に使用されます。

| DNS                  |   |       |     |     |   |
|----------------------|---|-------|-----|-----|---|
|                      |   |       |     |     |   |
| Primary DNS Server   | 0 | . 0   | . 0 | . 0 |   |
| Secondary DNS Server | 0 | . 0   | . 0 | . 0 | ] |
|                      |   |       |     |     |   |
| Apply                |   | Reset |     |     |   |
|                      |   |       |     |     |   |

上記項目を変更してから、**Apply(適用)**を押して変更を保存します。**Reset**(リセット)ボタンは、今しがた変更が行われ、まだ適用されていない更新内容を元に戻します。

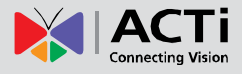

#### **DDNS**

DDNS 監視ソリューションによっては、広範な領域に点在する単一 カメラで構成される場合があります。そのため、これらのカメラをそれぞれインターネットに接 続して、コントロール センターにアクセスできるようにしておかなければなりません。例えば、 チェーン店、バス停、両替ブース等の場合です。

このような場合、実用的なネットワーク ソリューションの一つが、カメラ側で DSL モデムを 使用し、PPPoE 接続により DSL モデム経由でインターネット サービス プロバイダーから動 的 IP アドレスを取得できるようにする方法です。これなら静的 IP アドレスを適用するよりも、 費用効果がさらに高くなります。

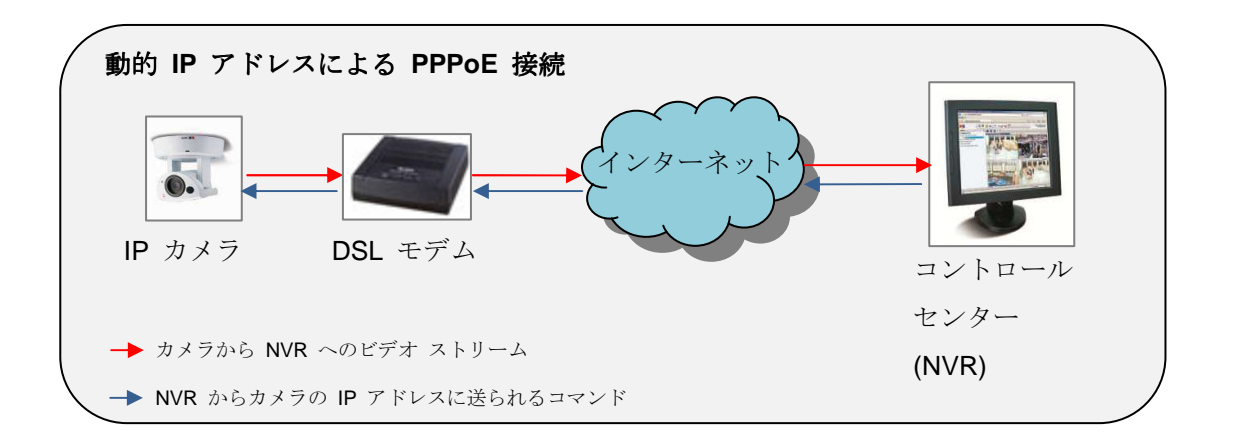

ただし、このソリューションには欠点が一つあります。コントロール センターからリモート監 視を行うため、コントロール センターの NVR サーバーは、常時 IP カメラのアドレスを把握 し、カメラからビデオ ストリームを取得できるようにしておく必要があります。カメラのネッ トワーク接続が、何らかの理由でリセットされた場合、カメラは DSL モデム経由で、以前とは 異なる新しい IP アドレスを取得することになります。NVR はこの変更が把握できないため、 カメラと NVR 間の接続は失敗してしまいます。

ただし、カメラの IP が頻繁に変更しても、NVR が必ずカメラを検出できるようにする解決 法があります。弊社のカメラは、しばしば変更する IP を、特定の不変ドメイン名にマッピ ングできるようにする、Dynamic DNS (動的 DNS) または DDNS サービスに対応してい ます。マッピング データベースとその更新エンジンは、Dynamic DNS サーバーの一つにホ ストされますが、そのほとんどのサーバーが無償で基本サービスを提供しています(例: www.dyndns.org)。

動作の仕組み 下図をご覧ください。

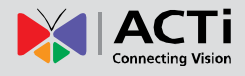

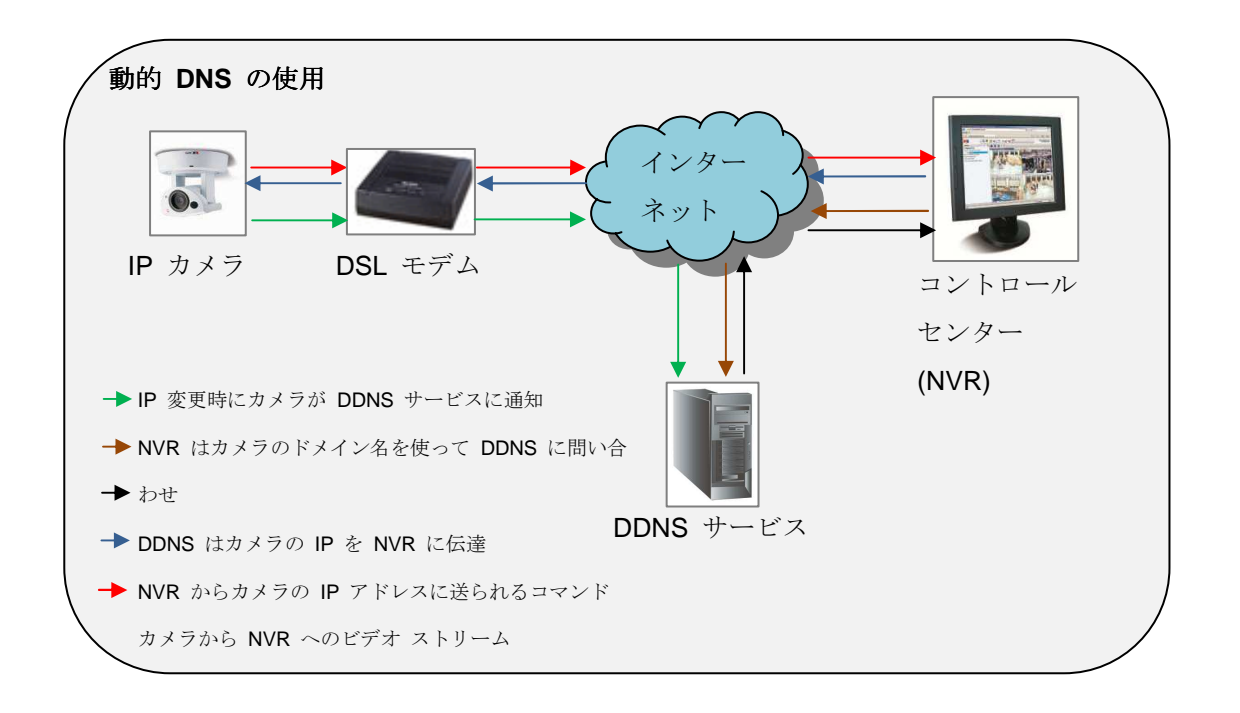

IP カメラは以前と異なる IP を取得するたびに、パブリック DDNS サービスにその変更を通知 します。DDNS サービスは直ちに、割り当てドメイン名 (例えば camera123.dyndns.org) を新 しい IP アドレスにマッピングして、そのデータベースを更新します。NVR 設定では、カメラ の識別にドメイン名 (camera123.dyndns.org) のみが使用されます。NVR はカメラへの接続が 必要になるたびに、DDNS サービスに現在のカメラの IP を問い合わせます。DDNS サービス はすぐに NVR へ応答し、カメラの IP を伝えます。これで、NVR はカメラの IP を使ってカ メラに接続し、カメラから NVR へのビデオ ストリームが開始できるようになります。

そのため、カメラの IP アドレスが頻繁に変更しても、NVR は常に IP カメラを検出できるように なるわけです。無償で利用できるパブリック DDNS サービスは数多くありますので、単一カメラの 設置場所には、PPPoE ベースの接続が実に優れた低コストのソリューションと言えます。

| DDNS                                   |                      |  |  |  |
|----------------------------------------|----------------------|--|--|--|
|                                        |                      |  |  |  |
|                                        | Enabled              |  |  |  |
| As a service / As a protocol reference | members.dyndns.org - |  |  |  |
| Host Name                              | camera123.dyndns.org |  |  |  |
| User Name                              | camera123owner       |  |  |  |
| Password                               | •••••                |  |  |  |
| Apply                                  | Reset                |  |  |  |

DDNS を有効にするには、「Enabled (有効)」にチェックを入れてください。サーバー リファ レンスを選択し、Host Name (ホスト名) (DDNS サービスがカメラに与えるドメイン名)、 及び DDNS サーバー アカウントの User Name (ユーザー名) と Password (パスワード) を 入力します。

一度 DDNS サービスに登録し、カメラのドメイン名を要求すると、そこから必要なホスト名、 ユーザー名、パスワード情報が得られます。

上記項目を変更してから、**Apply(適用)**を押して変更を保存します。**Reset**(リセット)ボタンは、今しがた変更が行われ、まだ適用されていない更新内容を元に戻します。
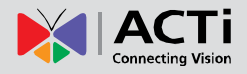

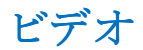

■ Video Video (ビデオ) セクションでは、カメラのビデオ画質を調整し、 ストリーミングの詳細を構成するためのオプションが提供されます。カメラのデフォルト設定で ほとんどの環境に十分対応できるため、ビデオ調整は不要です。次のセクションでは、ビデオ調 整が必要になる万一の場合に備え、ビデオ画質またはストリーミングの詳細を構成する方法を説 明します。

Video (ビデオ)の前に表示される [+] マークは、これをクリックすることによりリストを展開 できることを示しています。リストを展開後に [-] マークをクリックすると、もう一度リストを 閉じることができます。

Videoサブセクションも Video (ビデオ) と名付けられています。音声対応カメラの場合は、Audio (音声) というサブセクションも表示されます。ビデオ セクションは複数のタブに分かれます。各タブの機能については、以下で個別に説明します。

Video (ビデオ) と名付けられたサブセクションを開くと、カメラの Stream 1 (ストリーム 1) のライブ ビューが表示されます。カメラはデュアル ストリーム デバイスであるため、ライブ 映像ウィンドウ下の Stream-1 (ストリーム-1) または Stream-2 (ストリーム-2) のいずれか を選択することにより、2 つのストリーミング構成それぞれの表示状態を確認できます。

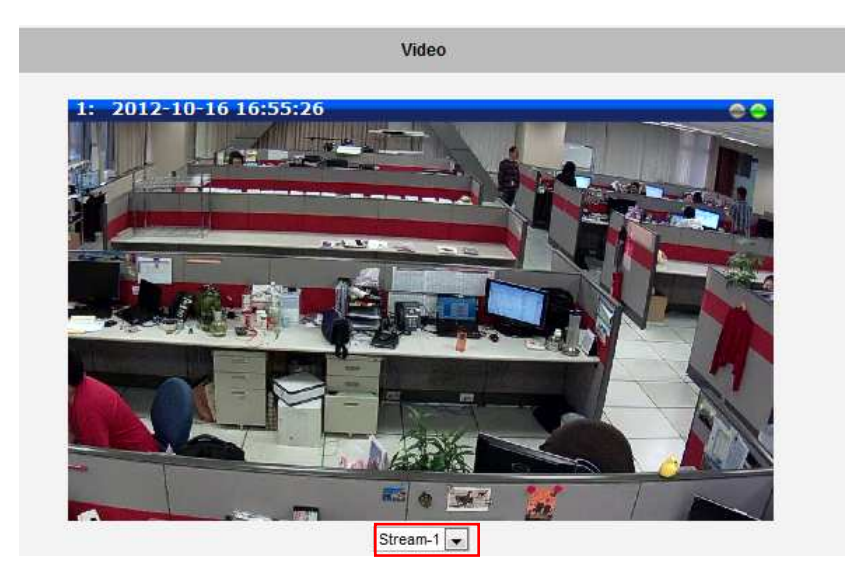

ストリーム-1 は録画用として解像度・フレーム レート共に最大の高画質ビデオになるよう構成 されることが多く、ストリーム-2 は大抵の場合、マルチチャンネルのビデオ デコーディング中 に VMS の計算能力を抑え、VMS のライブ表示用として提供される、品質が中レベルのストリ ームです。

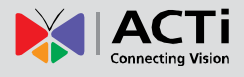

# **Compression**(圧縮方式)

Compression 「Compression (圧縮方式)」では、ビデオ ストリーム 1 とストリーム 2 の圧縮 設定を定義できます。圧縮の目的は、帯域幅と VMS ストレージ消費量の低減です。

ー般にストリーム 1 は、NVR 録画用として高画質ストリームに構成され、ストリーム 2 は、 NVR のライブ表示用として、ビデオ デューディングに使用する NVR の計算能力を最小化した、 基本レベルの品質に構成されます。

| Strea               | im 1                | Stre             | am 2            |
|---------------------|---------------------|------------------|-----------------|
| Encoder Type        | H.264 👻             | Encoder Type     | MJPEG 👻         |
| VGA Aspect Ratio    | Auto Detected 👻     | VGA Aspect Ratio | Auto Detected 💌 |
| Resolution          | N1280x720 -         | Resolution       | N640x360 🔻      |
| Frame Rate          | 30 🔻                | Frame Rate       | 15 👻            |
| Video Bit Rate Mode | Constant Bit Rate 🔻 | Quality          | 70 🔻            |
| Video Max Bit Rate  | 2M 🔻                |                  |                 |
|                     | Apply               | Reset            |                 |

| パラメータ               | 説明                                             |
|---------------------|------------------------------------------------|
| Encoder Type (エンコ   | エンコーダーは、H.264 (ハイ プロファイル) と MJPEG の 2 タイ       |
| ーダー タイプ)            | プが使用できます。                                      |
|                     | VGA ストリームの縦横比を定義するために使用します。4:3 比               |
|                     | (640x480) または 16:9 比 (640x360) のいずれかを設定できます。   |
| VGA 縦横比             | 「Auto Detected(自動検出)」を選択すると、VGA ストリームは、ス       |
|                     | トリーム 1 とストリーム 2 の表示を一致させるため、解像度が比較             |
|                     | 的高いストリームの比率に合わせます。                             |
|                     | カメラのモデルによって、得られる解像度の数は異なります。カメラ                |
|                     | にデフォルトで設定されている解像度は、必ずしもカメラの最大解像                |
| 解像度                 | 度であるとは限りません。最大解像度を使用する場合は、このセクシ                |
|                     | ョンで設定できます。ストリーム 2 で設定可能な最大解像度はスト               |
|                     | リーム 1 よりも小さい値となります。                            |
| Frame rate (フレーム    | 1 秒当たりのフレーム数を定義します。                            |
| レート)                |                                                |
|                     | 「Constant Bit Rate (固定ビット レート)」モード (CBR) では、シ  |
|                     | ーンの複雑度に関わらず、カメラは安定したビットレートを保持しま                |
|                     | す。このモードの状態でビット レート値の設定が低すぎると、画質                |
| Video Bit Rate Mode | が変わることがあります。このモードでは、ストレージやネットワー                |
| (ビデオ ビット レー         | ク帯域幅の消費量が、可変ビット レートと比べて予測しやすくなり                |
| ト モード)              | ます。                                            |
| (H.264 のみ)          |                                                |
|                     | 「Variable Bit Rate (可変ビット レート)」モード (VBR) では、カメ |
|                     | ラの画質が安定しますが、ビット レートはシーンの複雑度によって                |
|                     | 上下することがあります。                                   |

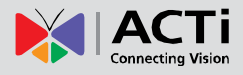

| <b>Video Max Bit Rate</b> (ビ<br>デオ最大ビット レート)<br><i>(H.264 のみ)</i> | <ul> <li>ビットレートの上限を定義します(CBR モードで使用する場合のみ)。ビットレートはその制限値をわずかに下回って推移します。例えば、制限値が2Mに設定されている場合、ビットレートはおよそ1.6~2.0 Mbpsの範囲で推移します。</li> <li>Video Bit Rate Mode Constant Bit Rate マレート)で「Unlimited (無制限)」を選択すると、ビットレートレベルを定義する Video Bit Rate (ビデオまた)</li> </ul>                                                                                                    |
|-------------------------------------------------------------------|----------------------------------------------------------------------------------------------------|
| Video Bit Rate (ビデオ<br>ビット レート)<br><i>(H.264 のみ)</i>              | CBR モードで、Video Max Bit Rate (ビデオ最大ビット レート) に<br>「Unlimited (無制限)」を選択すると、平均ビット レートを定義でき<br>ます。例えば、Video Bit Rate (ビデオ ビット レート) に 2M を選<br>択すると、実際のビット レートは時折 2M を上下しますが、長期的<br>に見れば平均ビット レートは 2M に大変近い値となります。このモ<br>ードで最も正確なストレージを推定できますが、帯域幅を設計する際<br>はビット レートの不定期に見られる最大値を考慮してください。                                                                                    |
| Quality(品質)                                                       | <ul> <li>H.264 圧縮方式:</li> <li>Video Bit Rate Mode Variable Bit Rate Caulity Medium Caulity Medium Cop 11-frame / 1 Second Context</li> <li>(中) 」、「Low (低) 」のいずれかを選択できます。品質レベルが高いほど、ターゲットの品質を達成するためにカメラが使用するビットレートは高くなります。</li> <li>MJPEG 圧縮方式:</li> <li>品質を 1 ~ 100 の数値スケールで定義できます。デフォルトではMJPEG の品質は 60 です。品質レベルが高いほど、ターゲットの品質を達成するためにカメラが使用するビットレートは高くなります。</li> </ul> |
| GOP<br>(H.264 <i>О</i> Ъ)                                         | VBR モードでは、GOP 長 (I-フレームの出現頻度) を調整できます。<br>デフォルトでは、毎秒 1I-フレームです。例えば、30fps の場合、デ<br>フォルトでは毎秒 1 I-フレームと 29 P-フレームで構成されます。<br>GOP を「5 秒当たり 1I-フレーム」に変更すると、1I-フレームの後に<br>149 P-フレームが続きます。静的シーンの場合、GOP が長いと帯域<br>幅とストレージの消費量をさらに最小化できます。                                                                                                    |

上記項目を変更してから、Apply(適用)を押して変更を保存します。Reset(リセット)ボタンは、今しがた変更が行われ、まだ適用されていない更新内容を元に戻します。

# Motion Detection (動体検知)

# Motion Detection

「Motion Detection (動体検知)」では、カメラのビデオ動体検知システムを構成 できます。動体検知領域は、ストリーム 1 に基づいています。デフォルトでは、すべての領域 が無効に設定されています。

| Region | Enabled | Sensitivity | Trigger Interval [s] | Trigger Threshol |
|--------|---------|-------------|----------------------|------------------|
| 1      |         | 70 👻        | 1 👻                  | 10 👻 %           |
| 2      |         | 70 💌        | 1 -                  | 10 👻 %           |
| 3      |         | 70 👻        | 1 -                  | 10 - %           |

「Setup(セットアップ)」をクリックして、動体検知領域またはそのパラメータを調整します。 Microsoft Internet Explorer ブラウザーが、動体検知領域の構成に必要となります。

**カメラには個別に構成可能な動体検知領域が 3 箇所あります。**また、各動体検知領域には 6 つの構成パラメータがあります。

- 有効または無効
- 領域の場所
- 領域のサイズ
- 感度
- トリガーしきい値
- トリガー間隔

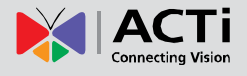

#### 有効または無効

3 箇所の動体検知領域はそれぞれ個別に有効/無効に設定できます。
 例を見ると、領域 1 のみ有効、2 と 3 は無効に設定されています。
 無効の領域はビデオ表示から消えます。

動体検知領域の番号は、領域の左上隅に記載されることにご注意 ください。

#### <u>領域の場所</u>

画像に表示される動体検知範囲の最上部をドラッグすることにより、 動体検知領域を表示フィールドのどこにでも移動できます。好みに合 わせて、動体検知領域をオーバーラップさせることも可能です。

### <u>領域のサイズ</u>

動体検知領域の右下隅をドラッグすることにより、領域のサイズを 変更できます。領域の最大サイズは、全画面の大きさまで拡大可能 です。

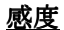

感度は、実際の移動ターゲット(人、車)と、風にそよぐ木の葉のような、わずかに動く背景と の識別に役立つパラメータです。誤認警報を避けるためには、カメラが小さな動作を無視できれ ば良いと思われます。カメラの感度レベルが高いほど、アラームのトリガーに必要なオブジェク トの移動は小さくなります。例えば、動体検知領域内のオブジェクトが2 ビデオ フレーム間に 1~3 ピクセル分ほど移動した場合、この小さな動作は感度が低いとカメラに破棄され、感度が 高いとアラームをトリガーします。つまり、感度レベルは**真逆の速度規制**と考えられます。感度 が小さいほど、動きの速いオブジェクトは検知されずに移動を見逃されます。

動体検知構成で最大の課題は、誤認警報を引き起こさず、同時に実際の侵入を見落とさない設定 を見つけ出すことです。目安としては、**誤認警報を引き起こさずに、感度をできる限り高く設定 することです。**カメラのデフォルト感度レベルは **70**(スケールは **0~100**)で、最も標準的な 場合に適した設定になっています。

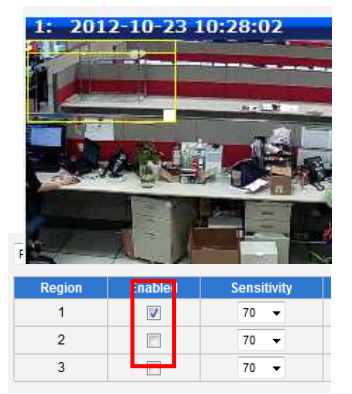

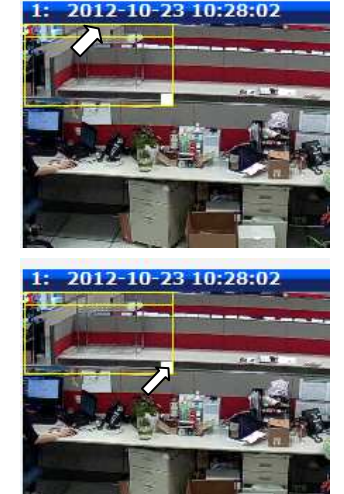

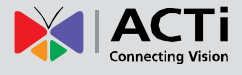

### <u>トリガーしきい値</u>

動体検知領域に入り込む移動オブジェ クトをご覧ください。大変ゆっくりと 移動していますが、モーション アクテ ィビティを引き起こしています。つま り、複数のピクセル範囲で、許可済み の感度「制限速度」(**70**)よりも速いモ ーションが報告されたのです。

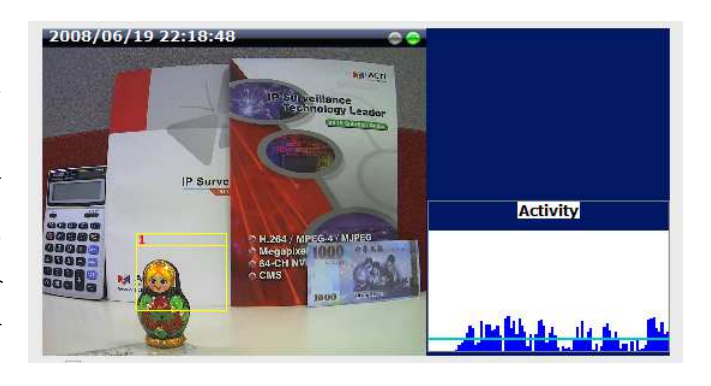

画像右側の青いグラフは、動体検知領 域内の何パーセントのピクセルが「現 在移動中」と見なされているかを示し

| Runtime MD Profile 💌 |          |             |                      |                                 |
|----------------------|----------|-------------|----------------------|---------------------------------|
| Region               | Enabled  | Sensitivity | Trigger Interval [s] | Tr <mark>gger (nres)</mark> old |
| 1                    | <b>V</b> | 70 👻        | 1 🔹                  | 10 🔻 %                          |
| 2                    |          | 70 🔻        | 1 💌                  | 10 🔻 %                          |
| 3                    |          | 70 👻        | 1 💌                  | 10 💌 %                          |

ています。アクティビティ パネル自体がタイムラインとなっており、時点ごとに青色バーの高 さが確認できます。ある時点でアクティビティ グラフの最も高いバーがおよそ 25% (アクテ ィビティ パネル全高の 4 分の 1)に到達していることに気づかれるかもしれません。これは、 その時点で動体検知領域の 25%が移動ピクセルで埋められていることを意味します。目視観察 でも動体検知領域内に立っているオブジェクトが、実際に領域サイズの約 25% を占めているこ とが確認できます。

もしオブジェクトが本当に小さく、かなり速く移動するとしたら(現在の感度レベルでトリガー されるのでは)?例として、部屋の中を歩く猫ではなく、人を検知したいと考えた場合、人も猫 も、モーションをトリガーする速度で移動する可能性はありますが、トリガーされるピクセルの サイズは異なります。例えば、動体検知領域を通過する人は、その領域の 25% のピクセルをト リガーしますが、猫がトリガーするのはわずか 2% に過ぎません。鳥や猫、チョウ、ネズミ等 は無視して、人や車が通過した場合に本物のアラームが発生するようにしたいため、本物のアラ ームと見なすトリガー ピクセルの割合を定義できるフィルターが必要となります。このパラメ ータが trigger threshold (トリガーしきい値) と呼ばれます。トリガーしきい値のデフォルト 値は 10% です。すなわち、動体検知領域サイズの 10%より大きく、許可済みの感度レベル(70) よりも速く移動するオブジェクトのみが、実際のアラームを発生させます。

最適なトリガーしきい値レベルの選択方法は?目安としては、人や車ではない移動オブジェクト で誤認警報を引き起こさずに、トリガーしきい値をできる限り小さく設定することです。

感度レベルとトリガーしきい値レベルは、動体検知領域ごとに異なる値に設定できます。

上記の内容をさらに詳しく理解するには、以下の表を参照してください。感度レベルとトリガー しきい値のパーセントを使用した、想定される 4 つの組み合わせ設定を紹介しています。

|                 | 低しきい値 <b>(0-5%)</b>                              | 高しきい値 (5-100%) |
|-----------------|--------------------------------------------------|----------------|
| 低感度<br>(0-65)   | 大きくて速い                                           | 大きくて速い         |
| 高感度<br>(65-100) | 大きくて速い<br>大きくて遅い<br>小さくて速い<br>小さくて遅い<br><i>ふ</i> | 大きくて速い         |

セルごとに表示されるオブジェクトは、定められた設定でアラームをトリガーします。

カメラのデフォルト感度は 70 でしきい値は 10% です。これらのデフォルト値では、ウサギ とカメがアラームをトリガーし、チョウとカタツムリは動体検知システムに無視されます。

**重要**:動体検知領域のサイズを変更すると、しきい値に影響を及ぼすことにご留意ください。同 じオブジェクトサイズでモーションをトリガーする場合は、動体検知領域のサイズが大きいほど、 しきい値が小さくなります。例えば、動体検知領域を前のサイズの 2 倍にした場合、しきい値 は元の値を半減(10%→5%)することにご留意ください。一方、動体検知領域の位置を変更し ても、しきい値には全く影響しません。

### <u>トリガー間隔</u>

最後の構成項目はトリガー間隔です。トリガー イベント開始からの期間を示すもので、その間 のあらゆるモーション アクティビティはカメラに無視されます。これは、同じ侵入を無駄に繰 り返し報告しないように設計されたものです。トリガー間隔が 20 秒とは、イベント発生時に、 カメラが 1 回限りの特定アクションを起こし、動体検知領域で継続中のアクティビティを 20 秒間無視することを意味します。20 秒経過時に、動体検知領域でなおアクションが検知される と、カメラは新たにアラームを発生させ、再度アクションを起こします。

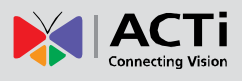

動体検知構成ページには、上記に説明されていない項目がもう一 つあります。**動体検知のプロファイル**です。それらを**プロファイ** ル 1 (Runtime MD Profile、ランタイム MD プロファイル) と **プロファイル 2** (Event MD Profile、イベント MD プロファイ

| Runtime MD Profil | e 🔻      |             |
|-------------------|----------|-------------|
| Event MD Profile  | r abled  | Sensitivity |
| 1                 | <b>V</b> | 70 🔻        |
| 2                 |          | 70 👻        |
| 3                 |          | 70 👻        |

ル)と考えます。これは、2 つの独立したグループから成る動体検知領域(グループごとに最大
3 箇所のエリア)を構成できることを意味します。通常、プロファイル 1 (Runtime MD Profile、
ランタイム MD プロファイル)が、カメラのアクティブ プロファイルとして使用されます。ただし、場合によってはカメラのイベント ハンドラ システムを使用することにより、カメラがプロファイル 2 に切り替わる場合があります。

例えば、昼間と夜間の動体検知パラメータは別にした方が良いでしょう。そこで 2 つのプロフ アイルが実際に役立ってきます。この場合、イベント レスポンス システムの構成に進む前に、 両プロファイルの動体検知パラメータを忘れずに構成してください。

上記項目を変更してから、Apply(適用)を押して変更を保存します。Reset(リセット)ボタンは、今しがた変更が行われ、まだ適用されていない更新内容を元に戻します。

# **Day/Night** (デイ / ナイト)

Day/Night

Day/Night (デイ/ナイト) セクションでは、デイ モードとナイト モード間の切り 替えをコントロールできます。このセクションは、デイ/ナイト モデルのみに表示されます。

| Day/Night Mode                     | Auto 👻 |
|------------------------------------|--------|
| IR LED Control                     | Auto 👻 |
| Switch from Day mode to Night mode | 50 👻   |
|                                    |        |
|                                    |        |
|                                    |        |
|                                    |        |
| Apply                              | Reset  |

| パラメータ                | 説明                                                   |
|----------------------|------------------------------------------------------|
|                      | <b>3</b> つのモードがあります。                                 |
|                      | Auto (自動):「Switch from Day mode to Night mode(デイ モード |
|                      | からナイト モードへの切り替え)」でユーザーが定義した特定の露出                     |
| Day/Night mode       | レベルで、デイ モード (カラー) とナイト モード (モノクロ) を自                 |
|                      | 動で切り替えます。                                            |
|                      | Day (デイ):露出レベルに関わらず、カメラは常にデイ モード (カ                  |
|                      | ラー)に維持されます。                                          |
|                      | Night (ナイト): 露出レベルに関わらず、カメラは常にナイト モー                 |
|                      | ド(モノクロ)に維持されます。                                      |
|                      | この機能は IR LED 搭載のカメラでのみ表示されます。                        |
|                      | <b>2</b> つのモードがあります。                                 |
| IR LED Control (IR   | Auto(自動): 内蔵 IR LED は昼から夜に切り替わると自動で点灯                |
| LED コントロール)          | し、夜から昼に切り替わると消灯します。                                  |
|                      | Disabled (無効): IR LED はデイ / ナイトモードに関わらず消灯し           |
|                      | ます。                                                  |
| Switch from Day mode | 0~100のスケールで、昼から夜への切り替えが発生する露出レベル                     |
| to Night mode (デイ    | を定義できます。値が高くなるほど、デイ モードからナイト モード                     |
| モードからナイト モ           | への切り替えをトリガーする環境が暗くなります。                              |
| ードへの切り替え)            |                                                      |

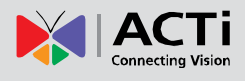

画像

Image

Image (画像) セクションでは、ビデオ フレームの特定パラメータをコントロールで

きます。

| Video Flipping  |          | Digital Noise Reduction         | ON 🔻     |
|-----------------|----------|---------------------------------|----------|
| Video Mirroring | <b>V</b> | /DR                             | Medium 👻 |
| Brightness      | 50 👻     |                                 |          |
| Contrast        | Medium 👻 |                                 |          |
|                 |          |                                 |          |
|                 |          |                                 |          |
|                 |          |                                 |          |
| Apply           | Reset    | Restore image settings to defau | lt       |

| パラメータ               | 説明                                         |
|---------------------|--------------------------------------------|
| Video Elipping (ビデナ | このボックスにチェックを入れると、ビデオが上下反転します。通常            |
| Video Filpping (ヒクス | は 180 度の回転効果を得るために、Video Mirroring(ビデオ ミラー |
| ノリッヒンク)             | リング)と併用されます。                               |
| Vidoo Mirroring (ビデ | このボックスにチェックを入れると、ビデオが左右反転します。通常            |
|                     | は 180 度の回転効果を得るために、Video Flipping(ビデオ フリッ  |
| オミノーリンクト            | ピング)と併用されます。                               |
| Brightness (明るさ)    | 輝度値 (0~100)を選択します。 値が高いほど画像は明るくなります。       |
| Contrast (コントラ      | 次のオプションからコントラスト レベルを選択します : Lowest (最      |
| スト)                 | 低)、low(低)、medium(中)、high(高)highest(最高)。    |
| Digital Noise       | デジタル ノイズ リダクションを ON または OFF にします。ON        |
| Reduction(デジタル      | にすると、ビデオ(特に低照度時)のノイズが低減され、画像がより            |
| ノイズ リダクション)         | スムーズかつクリアに映ります。                            |
|                     | 次のオプションから WDR レベルを選択します:Disabled (無効)、     |
| WUK                 | low(低)、medium(中)、high(高)、highest(最高)。      |

上記項目を変更してから、**Apply(適用)**を押して変更を保存します。**Reset**(リセット)ボタンは、今しがた変更が行われ、まだ適用されていない更新内容を元に戻します。

「Restore image settings to default (画像設定をデフォルトに復元)」ボタンは、工場出荷時 の画像設定を素早く復元する方法です。これにより、カメラ全体を工場出荷時設定にリセットす る必要はありません。

# **Exposure / White Balance** (露出/ホワイト バランス)

**Exposure/White Balance** (露出/ホワイト バランス)のセクションでは、 露出(シャッター、アイリス、ゲイン コントロール)とホワイト バランス設定をコントロール できます。大抵の場合、デフォルト設定で十分対応できますので、調整の必要はありません。オ プションによっては、特定の Exposure / White balance (露出/ホワイト バランス) モードでの み表示されるものがあります。各モードの詳細は以下の通りです。

# Exposure Mode - Auto (露出モード-自動)

| Exposure Mode              | Auto 👻      |
|----------------------------|-------------|
| White Balance              | Auto 👻 Hold |
| AE Reference target        | 128 🔻       |
| Slowest Auto Shutter Speed | 1/5 👻       |
| Line Frequency             | 60Hz 🔻      |
| Apply                      | Reset       |

Auto Exposure Mode (自動露出モード) では、AE Reference Target (AE 参照ターゲット) と Slowest Auto Shutter (最低速自動シャッター)の構成により、画像の明るさをコントロールします。

AE Reference Target (AE 参照ターゲット) (自動露出参照ターゲット)は「センサーのター ゲット輝度」と考えることができます。カメラは複数の内部パラメータを使用して、このターゲ ットを基準に最高画質を達成します。この値が高いほど、シーン全体は明るくなりますが、この 場合、夜間のノイズは大きくなることがあります。AE Reference Target (AE 参照ターゲット) の範囲は、1~255 です。

カメラはシャッター スピード、自動アイリス(利用可能な場合)、シグナル ゲインをコントロ ールして、ユーザーが設定したターゲット レベルを実現します。自動アイリスが搭載されてい ない、または最大開口済みにも関わらず、画像がユーザー定義のターゲットより暗い場合、許容 範囲(「最低速自動シャッター スピード」でユーザー設定済み)内でさらにシャッター スピード を下げて、シグナル ゲインを増加します。

Slowest Auto Shutter Speed (最低速自動シャッター スピード) は、自動シャッターの許容最 低速度を決定するユーザー定義のしきい値です。例えば、シャッター スピードが照明条件に応 じて 1/5 秒 ~ 1/2000 秒間で変化するようデフォルト設定されている場合、最低速自動シャッ ター スピードを 1/30 秒に設定すると、自動シャッター範囲が狭められ、1/30 秒~1/2000 秒 間で動作するようになります。最低速度のしきい値をユーザーが定義できるようにする目的は、夜間 撮影で遅すぎるシャッター スピードに因り発生するモーション ブラーを防ぐことにあります。

また、特定の周波数で点滅する人工光を使用する屋内ソリューションの場合は、シャッター ス ピードが速すぎると、露出モードに関係なくフリッカー(ちらつき)効果を発生することがある ため、超高速は避けたほうが良いと知っておくことも重要です。

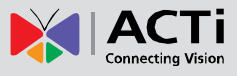

| Shutter<br>Speed(シ<br>ャッター<br>スピード) | 1/5 | 1/13<br>1/15 | 1/25<br>1/30 | 1/50<br>1/60 | 1/100<br>1/120 | 1/250 | 1/500 | 1/1000 | 1/2000 |
|-------------------------------------|-----|--------------|--------------|--------------|----------------|-------|-------|--------|--------|
| 屋内                                  | 0   | 0            | 0            | 0            | 0              | -     | -     | -      | -      |
| 屋外                                  | 0   | 0            | 0            | 0            | 0              | 0     | 0     | 0      | 0      |

環境に応じたシャッター スピードの選択:

超低照度条件では、画像により多くの光量を取り込むためにシャッター スピードが落ちますが、 ユーザー定義のしきい値を下回ることはありません。

露出時間がフレーム間の時間間隔を超えた(シャッターが遅すぎる)場合(例:1/30 秒)、フ レーム レートは自動で低減されます。この値の時間が長いほど、夜間に撮影される動きの遅い オブジェクトではさらに鮮明な画像が得られ、動きの速いオブジェクトではモーション ブラー の発生が多くなります。

White balance (ホワイト バランス) は「トゥルー ホワイト カラー」の意味を理解するカメラ の機能を指します。カメラがトゥルー ホワイト カラーを理解すると、他のカラーも正確になり ます。人の目は、異なる光源に(窓から差し込む日光と室内照明が同時に入るといった混合光源 でも)容易に順応しますが、カメラは特定シーンの主光源がどれか、その光源の「ホワイト カラ ー」がどれかを理解しなければなりません。

デフォルトでは、カメラは auto white balance (自動ホワイト バランス) モードに設定されて おり、光源とその色スペクトルの自動認識を試み、それに基づいて画像を調整します。この機能 は背景で継続的に作動し、主光源に変化があるかどうか(例:カーテンを閉じて日光を遮断し、 室内照明を点ける等)を確認するために、フレームごとに見直しが行われます。

大抵の場合、自動ホワイト バランスは最適な状態で作動しますので、調整の必要はありません。 設置上まれなケース、特に視界に白いオブジェクトがなく、光源が混合する場合などは、カメラ がホワイト カラーを識別して他のカラーを微調整することが困難になることがあります。

このような場合、設置者はカメラの前に白いオブジェクト(白紙など)を置き、数秒間視界を覆 うことによって、カメラにトゥルー カラーを理解させる「手助け」を行うことができます。白紙 がディスプレイ上で実際に白く見えるようになるまで、自動ホワイト バランス システムによる カラー調整が行われます。この時、Hold (保留) ボタンを押すことにより、これらのホワイト バ ランス設定を保持できます。このボタンを押すと、White Balance (ホワイト バランス)は、Auto (自動)モードから Manual (手動)モードに切り替わり、Hold (保留)の時点で取り込まれた カラー値が反映されます。これで、白いオブジェクトを視界から外すことができ、特定シーンに 適したカラーが保持されます。

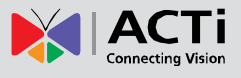

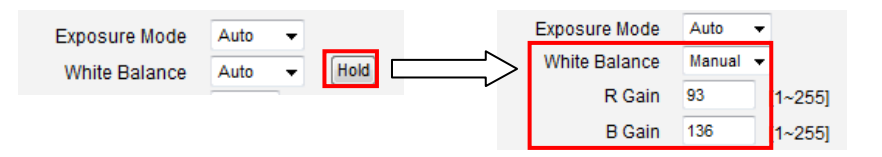

上級ユーザー向けに、White Balance (ホワイト バランス) を Auto (自動) モードから Manual (手動) モードに直接切り替え、手動で R Gain (R ゲイン) と B Gain (B ゲイン) を入力する オプションも用意されています。

Line Frequency (電力線周波数) は、特定国の人工光源の周波数に合わせてシャッター スピード オプションを調整する機能です。例えば、ヨーロッパでは(照明の電源周波数に因る)光 周波数は 50Hz であり、毎秒 50 回点滅します。この場合、電源線周波数を 50Hz に設定する ことにより、シャッター スピード オプションは光源周波数に対応するようになります(1/25 秒、 1/50 秒、1/100 秒など)。

フリッカー効果を防ぐには、カメラの電力線周波数を光源の電源周波数に照らして調整しておく 必要があります。

ただし、自然光源(日光)はシームレスな光の流れであるため、自然光にのみさらされるカメラ の場合、電力線周波数は対象外の設定となります。

上記項目を変更してから、Apply(適用)を押して変更を保存します。Reset(リセット)ボタンは、今しがた変更が行われ、まだ適用されていない更新内容を元に戻します。

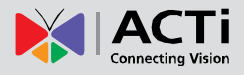

### Exposure Mode - Manual (露出モード-手動)

照明条件が一日 24 時間安定していると、上級ユーザーは手動露出モードを使ってさらに画質を 微調整し、特殊なプロジェクト要件を満たそうと考えるかもしれませんが、ほとんどの場合は、 カメラを自動露出モードに設定したままにして、カメラのインテリジェント システムにより最 適な露出設定を見つけ出せるようにしておくことを強くお勧めします。

| Exposure Mode  | Manual 👻    |
|----------------|-------------|
| White Balance  | Auto 👻 Hold |
| Exposure Gain  | 2 🔻         |
| Shutter Speed  | 1/30 👻      |
| Line Frequency | 60Hz 💌      |
| Apply          | Reset       |

手動露出モードでは、シグナル ゲインとシャッター スピードを直接手動で調整できます。White Balance (ホワイト バランス) と Line Frequency (電力線周波数) コントロールについては、 前章で説明済みです。

上記項目を変更してから、Apply(適用)を押して変更を保存します。Reset(リセット)ボタンは、今しがた変更が行われ、まだ適用されていない更新内容を元に戻します。

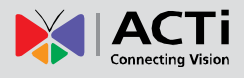

# **OSD/Privacy Mask**(**OSD**/プライバシー マスク)

OSD/Privacy Mask OSD / Privacy Mask (OSD/プライバシー マスク)のセクションでは、ビデオ上で行う 2 種類の操作のいずれかを実行できます。

- ビデオの上/下左隅にテキストを追加する。この機能は Text Overlay (テキスト オーバーレ イ) または On-Screen Display (OSD、オンスクリーン ディスプレイ) と呼ばれます。カ メラ名、日付と時間、IP アドレス、カスタム テキストをテキスト オーバーレイとして表 示できます。テキストはできる限り小さいまま保持され、サイズ変更はできません。ディス プレイ上でビデオを 1:1 比に拡大すると、テキストが普通に読み取れます。テキストをこれ ほど小さくする目的は、テキスト オーバーレイが貴重な証拠映像の邪魔にならないよう、 ビデオを遮るエリアを可能な限り小さくして、十分な法的証拠を提供できるようにするため です。テキストはビデオに埋め込まれ、再生やエクスポート後に削除することはできません。
- 管理者のコンピュータ画面や浴室の入口など、カメラがキャプチャする必要のない、ビデオの非公開エリアを隠す。この機能は Privacy Mask (プライバシー マスク) と呼ばれます。マスキングは複数の独立したエリアに分けて構成できます。Microsoft Internet Explorer ブラウザーが、プライバシー マスクの構成に必要となります。プライバシー マスクはビデオに埋め込まれ、再生やエクスポート後に削除することはできません。

### テキスト オーバーレイ (OSD) のセットアップ

最大 4 エリアのテキストを定義できます。1 エリア以上のテキストを enabled (有効) にして 同じ場所に位置づけると、テキストは下方に 1 行ずつ表示されます。

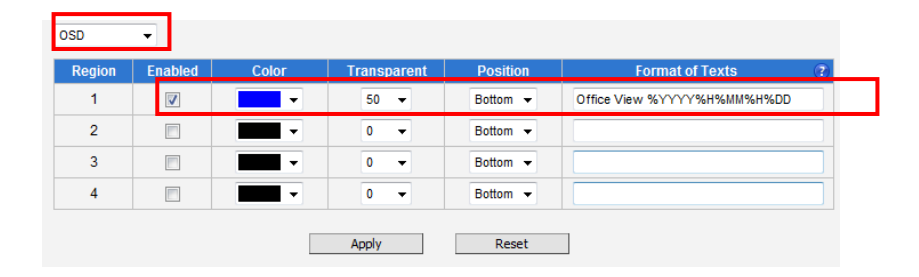

上記の例では、青色で透明度 50%、左下隅に位置づけ、現在の日付と「Office View」というテキストを含む、という条件の 1 エリアのテキストが有効に設定されています。日付は毎日、カメラの「日付と時間」設定に準じて自動変更されます。この例の構成結果は以下のように表示されます(ライブ ビュー ページ、1:1 スケール) :

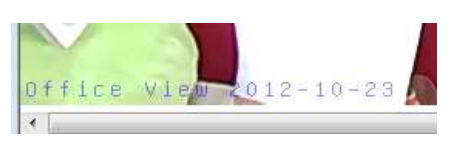

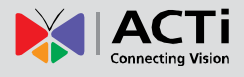

| パラメータ | 説明                                   |
|-------|--------------------------------------|
| %YYYY | 年は 4 桁形式。例:2008                      |
| %YY   | 年は 2 桁形式。例:08                        |
| %MM   | 月は 2 桁形式。例:1 月は 01、12 月は 12          |
| %DD   | 日は 2 桁形式。01~31                       |
| %hh   | 時は 2 桁形式。00~23 24 時間表示のみ対応することに注意。   |
| %MM   | 分は 2 桁形式。00~59                       |
| %ss   | 秒は 2 桁形式。00~59                       |
| %H    | ハイフン、「-」                             |
| %C    | コロン、「:」                              |
| %X    | スラッシュ、「/」                            |
| %N    | カメラ名を表示(最大 OSD 長を超える場合は切り詰められることがある) |

以下はテキスト フィールドに使用可能な、特別な意味を持つ文字のリストです。

上記項目を変更してから、**Apply(適用)**を押して変更を保存します。**Reset**(リセット)ボタンは、今しがた変更が行われ、まだ適用されていない更新内容を元に戻します。

### **Privacy Mask Setup** ( $\mathcal{T}$ ライバシー マスクのセットアップ)

最大 4 エリアのプライバシー マスクをセットアップできます。プライバシー マスク エリアは、 エリアの「Setup」欄下にチェックが入っている場合に調整できます。

| Region | Enabled | Color    | Setup |
|--------|---------|----------|-------|
| 1      |         | <b>→</b> |       |
| 2      |         | ▼        |       |
| 3      |         |          |       |
| 4      |         |          |       |

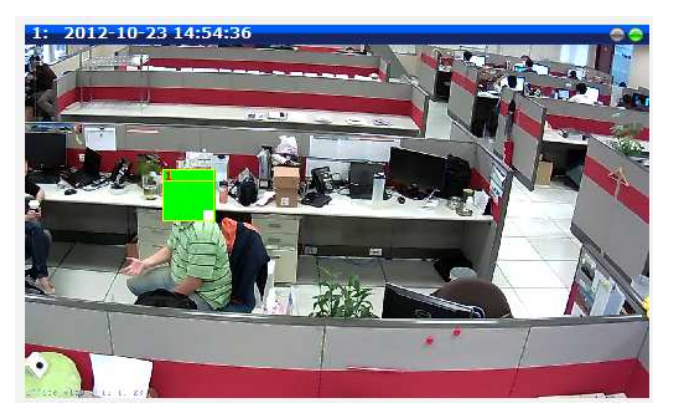

動体検知エリアと同じ方法でサイズ変更 とドラッグを実行できます。エリア番号 を含む上のバーは、そのエリアをビデオ に跨ってドラッグする場合に使用でき、 プライバシー マスクの右下隅にある白 いボックスは、エリアのサイズ変更に使 用できます。

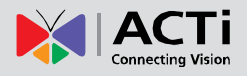

プライバシー マスクには 4 つの定義済みカラーオプションが用意されています。他のカラーを 使用する場合は、代わりに URL コマンドでプライバシー マスクをセットアップしてください。 そのためには、URL コマンドの使用法について説明のあるガイドを参照してください。

ライブ ビューに戻すと、プライバシー マスクは次のように表示されます。

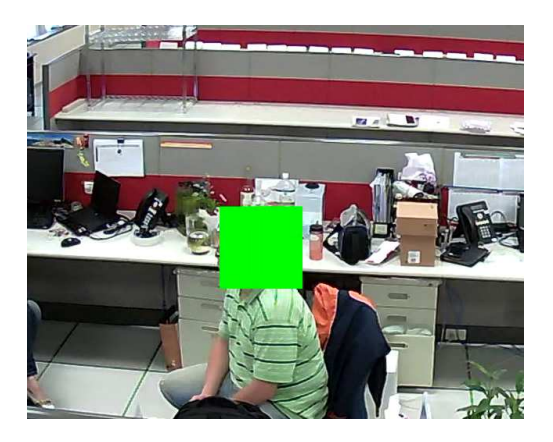

テキスト オーバーレイ (OSD) とプライバシー マスクは、ストリーム 1 とストリーム 2 の両 方で有効になります。

上記項目を変更してから、Apply(適用)を押して変更を保存します。Reset(リセット)ボタンは、今しがた変更が行われ、まだ適用されていない更新内容を元に戻します。

注意:Apply(適用)を押すと、映像表示上のエリア位置の更新に数秒かかることがあります。

# **On-Screen Graphics** (オンスクリーン グラフ)

**On-Screen Graphics**(**OSG**、オンスクリーン グラフ)は、ビデオ上にカスタム画像ファイルを レイヤとして配置できる新しい機能です。例えば、安全のためのウォーターマーク(透かし)と して、あるいはブランド ロゴとして、ビデオ画像の隅に入れることができます。

この機能はほとんど使用されないため、Web Configurator (Web コンフィギュレータ)内には、 オンスクリーン グラフを構成するためのインターフェースがありません。 代わりに URL コマ ンドを使用してこのタスクを完了できます。

画像を OSG として使用可能にするには、カメラにアップロードする前に、YUV 形式(イメージ ラスター グラフィックス)に変換します。YUV 形式への画像変換に使用できるフリーウェアのコンバータは複数あります。

*例えば、YUV コンバータの無料体験版は、以下でダウンロードできます。Sunrayimage.com:* <u>http://www.sunrayimage.com/download/YUVTools 3.0 trial.zip</u>

弊社が、この製品の性能、利用規約、可用性を保証することはありません。ユーザーは最初に利 用規約を読んでから、規約に承諾できる場合にインストールを続行する必要があります。

画像は 640x480 ピクセル以下となり、偶数のピクセルが含まれることにご注意ください。一度 アップロードした画像のサイズ変更はできないため、カメラにアップロードする前に画像のサイ ズが正しいことを確認してください。

例えば、YUV に変換済みで、サイズが 204x106 の BMP ロゴがある場合:

# LOGO

画像の準備が完了したら、次の URL コマンドでカメラにアップロードします:

# http://192.168.0.100/cgi-bin/cmd/encoder?OSG\_IMAGE

ユーザー名とパスワードの入力が完了すると、以下のアップロード ウィンドウが表示されます。 コンピュータに準備した yuv ファイルを Browse(閲覧) し、Apply(適用)を押します。

| OSG_I | MAGE : | Browse |
|-------|--------|--------|
| Apply | Reset  |        |

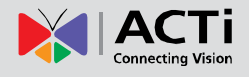

完了したら、別の URL コマンドを使ってその位置を構成します:

# http://192.168.0.100/cgi-bin/cmd/encoder?OSG\_CONFIG= 1,0,0,240,106,EB8080,4

… OSG\_CONFIG の後にある 7 つのパラメータは次の内容を示します。

| パラメータの位置 | 説明                                             |
|----------|------------------------------------------------|
| 1        | 1 は有効、0 は無効を示す。                                |
| 2        | X 位置                                           |
| 3        | Y 位置                                           |
| 4        | 画像の幅                                           |
| 5        | 画像の高さ                                          |
| 6        | ブレンドされる画像背景色の YYUUVV 値                         |
| 7        | 透明度レベル:0 は 0%、1 は 25%、2 は 50%、3 は 75%、4 は 100% |
| 1        | を示す。                                           |

結果は以下のように表示されます:

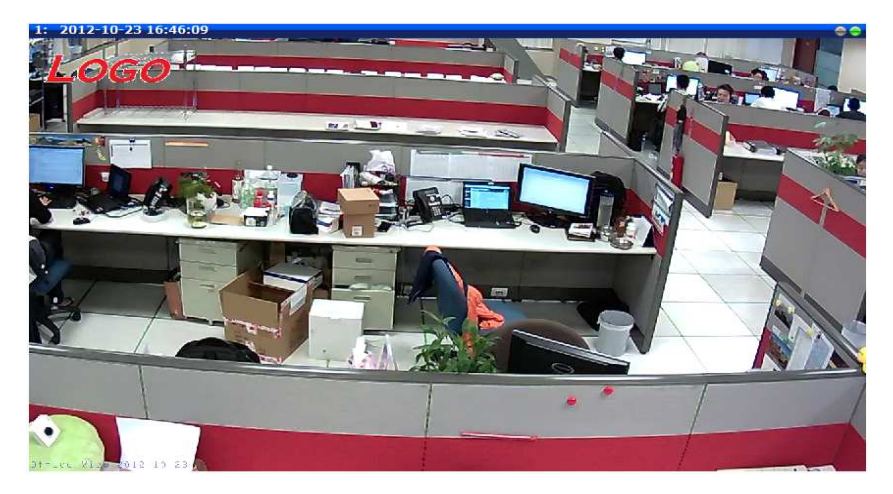

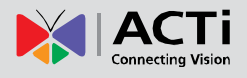

音声

 Audio
 Audio (音声) セクションは、音声対応モデルのみに適用されます。

 オーディオ コントロールのユーザー インターフェースは以下のように表示されます。

| Audio                |           |  |  |  |
|----------------------|-----------|--|--|--|
|                      |           |  |  |  |
| Audio In             | Enabled - |  |  |  |
| Audio In Sensitivity | High 🔻    |  |  |  |
| Audio Out Volume     | 70 🔻      |  |  |  |
| Audio Format         | PCM 👻     |  |  |  |
|                      |           |  |  |  |
| Apply                | Reset     |  |  |  |
|                      |           |  |  |  |

| パラメータ                                 | 説明                                                                                                    |
|---------------------------------------|----------------------------------------------------------------------------------------------------|
| Audio in(音声<br>入力)                    | 「Enabled (有効)」オプションは着信音声 (ライン入力または内蔵マイク)<br>を有効にします。「Disabled (無効)」オプションは、着信音声をオフにしま<br>す。この場合、ビデオ ストリームは音声なしでキャプチャされます。          |
| Audio In<br>Sensitivity (音声<br>入力の感度) | ターゲットがカメラからかなり離れている時は「High(高)」を選択し、ター<br>ゲットがカメラの近くにある時は「Low(低)」を選択します。「High(高)」<br>モードでは、信号増幅のレベルが高くなるため、音声ノイズが大きくなる場<br>合があります。 |
| Audio Out                             | 音声出力の音量レベルは、0~100のスケールで調整できます。カメラに接                                                                                               |
| Volume (音声出<br>力の音量)                  | 続されたスピーカーの音量レベルに影響します。                                                                                                    |
| Audio Format                          | 音声の圧縮形式を選択します: PCM、G.711A (A-law) または G.711U                                                                                      |
| (音声形式)                                | $(\mu$ -law).                                                                                                    |

カメラのマイクやライン入力デバイスの音声を聞くには、Web Configurator (Web コンフィギュレ ータ)を実行する PC にスピーカーを接続しますが、その音量レベルを調整するには、Live View (ライブ ビュー) ページに進み、そこにある音量コントロールを使用します。

Audio Muted (音声はミュート状態):

%

Audio level adjusted to the maximum (音声レベルを最大に調整):

()

この音量コントロールは、カメラの音声入力機能が「Enabled (有効)」に設定されている場合にのみ、ユーザー インターフェースに表示されます。

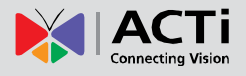

# イベント

このセクションでは、IP デバイスの状況対処法に関わる、イベント ハンドラのセットアップ方 法を説明します。IP デバイスごとに最大 10 件のイベント ルールを設定できます。各ルールに は、1 つのトリガーと 1 つ以上のレスポンスが含まれます。数種類のレスポンスが設定可能で す。またデバイスが情報交換する外部サーバーは複数存在します。

イベント ハンドラのセットアップには、次の 4 つの設定方法があります。Event Server (イベ ント サーバー)、Event Configuration (イベント構成)、Event Rules (イベント ルール) およ び Manual Event (手動イベント) です。

■ の項目(Event (イベント)の前)をクリックしてリストを展開します。

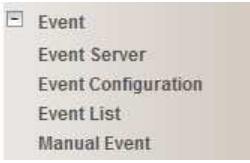

# Event Server (イベント サーバー)

**Event servers** (イベント サーバー) は、デバイスのインタラクションの相手を定義します。そ れらは、ネットワーク上の他のサーバーまたはデバイス、もしくはカメラ本体である場合があり ます。**Event Configuration (イベント構成)** は、インタラクションの間、相手に伝達する内容 のリストを構成します。**Event list** (イベント リスト) は、どのトリガーからどのレスポンスを いつ開始するかについての規則と条件を定めています。*イベント ルールで使用可能なオプショ* ンは、イベント サーバーやイベント構成から選択されたものです。

イベント サーバーは、FTP サーバー、SMTP サーバー、および HTTP サーバーに分類されます。

| Event Server                |                 |       |           |  |  |
|-----------------------------|-----------------|-------|-----------|--|--|
| Туре                        | Network Address | Ports | User Name |  |  |
| FTP Server Configuration    | none            | 21    | none      |  |  |
| SMTP Server Configuration   | none            | none  | none      |  |  |
| HTTP Server 1 Configuration | none            | 80    | none      |  |  |
| HTTP Server 2 Configuration | none            | 80    | none      |  |  |

# FTP server (FTP サーバー)

**FTP サーバー**は、イベント ハンドラからレスポンスの一部として発行されるスナップショットやビデ オのアップロードを受信することができます。 **FTP** サーバーを **1** つセットアップできます。

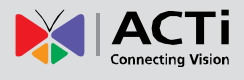

| FTP Server Configuration |                      |  |  |  |
|--------------------------|----------------------|--|--|--|
|                          |                      |  |  |  |
| Network Address          |                      |  |  |  |
| Network Port             | 21                   |  |  |  |
| User Name                |                      |  |  |  |
| User Password            |                      |  |  |  |
| Mode                     | Passive -            |  |  |  |
| Max. Connection Time     | 10 🔻 sec. (0~60 sec) |  |  |  |
|                          |                      |  |  |  |
| Apply                    | Reset                |  |  |  |
|                          |                      |  |  |  |

FTP サーバーをセットアップするには、必ず FTP サーバーのネットワーク アドレス、ネット ワーク (FTP) ポート、FTP アカウントのユーザー名とパスワード、接続モード (Passive ま たは Active) およびタイムアウトまでの接続時間を入力してください。

上記項目を変更してから、Apply(適用)を押して変更を保存します。Reset(リセット)ボタンは、今しがた変更が行われ、まだ適用されていない更新内容を元に戻します。

### SMTP server (SMTP サーバー)

SMTP サーバーは、IP デバイスからの要求があり次第、E メールを送信できます。E メールは 件名とテキストの簡単なもので、スナップショット / ビデオを添付することができます。2 つ の SMTP サーバーをセットアップできます。デバイスは最初にプライマリ E メール SMTP サ ーバー経由でメッセージの送信を試みます。最初の試みが失敗すると(最大接続時間の経過後)、 デバイスはセカンダリ SMTP サーバー経由で送信を試みます。プライマリ SMTP サーバー経 由による E メール送信が成功した場合、セカンダリ SMTP サーバーは使用されません。

| SMTP Server Configuration     |                       |  |  |  |
|-------------------------------|-----------------------|--|--|--|
| Primary SMTP Configurations   |                       |  |  |  |
| Enabled                       |                       |  |  |  |
| Authentication Type           | Login -               |  |  |  |
| User Name                     | Event@test.com        |  |  |  |
| User Password                 | •••••                 |  |  |  |
| Sender Email Address          | EventHandler@test.com |  |  |  |
| Network Address               | smtp.test.com         |  |  |  |
| Network Port                  | 25                    |  |  |  |
| Max. Connection Time          | 10 - sec. (0~300 sec) |  |  |  |
| Secondary SMTP Configurations |                       |  |  |  |
| Enabled                       |                       |  |  |  |

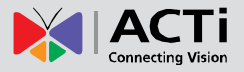

SMTP サーバーをセットアップするには、必ず SMTP アカウントを有効にし、正しい認証タイプ を選択してください。多くのタイプが使用できます。デフォルトは Login (ログイン) です。Auto Detection (自動検出) の使用をお勧めします。利用可能な認証タイプには、Auto Detection (自動検 出)、None (なし)、Login (ログイン)、Plain、Cram MD5、Digest MD5、PoP Relay が含まれ ます。User Name (ユーザー名)、パスワード、送信者として表示される E メールアドレス (ユ ーザー名と異なるものも可能)、ネットワーク (SMTP サーバー) アドレス、ネットワーク (SMTP サーバー) ポート番号およびタイムアウトまでの最大接続時間 (秒単位) も入力してください。

上記項目を変更してから、Apply(適用)を押して変更を保存します。Reset(リセット)ボタンは、今しがた変更が行われ、まだ適用されていない更新内容を元に戻します。

### HTTP server (HTTP サーバー)

HTTP CGI サーバー は、Web サイトや複数のデバイスで実行するプログラムです。カスタム プログラムが可能なため、入力に基づき多種多様なアクションを実行できます。ここで、接続す る CGI サーバーと、ターゲット サーバーのログインに必要なユーザー / パスワードを定義で きます。実際のメッセージ / コマンドは、「Notification messages / URL commands(通知メッ セージ / URL コマンド)」のセクションでセットアップします。2 つの個別 CGI サーバーを定 義できます。

IP デバイスは CGI サーバーでもあります。つまり、IP デバイスが互いにコマンドを出し合え ることで、レスポンスを高度に統合する可能性が無限に広がることを意味します。また、IP デ バイスはループバックコマンドを自身に送り、実質的には、ほぼすべての可能な設定を同時に変 更することができます。カメラのコントロールに使用するコマンドの詳細については、カスタマ ーサービス係までお問い合わせください。

このユニークな機能の利用方法をさらにご理解いただくために、例を挙げて説明します。カメラ A を、メインホールに通じる廊下を映す固定カメラだとします。このカメラの動体検知ウィンド ウは、廊下が大ホールに接するポイントの傍に、配置されているとします。カメラ B は、ホー ルに設置された PTZ カメラで、通常はオートツアーパトロール機能が作動中であるとします。 動体検知エリアのモーション アクティビティが、カメラ A の MD1 をトリガーすると、それ を受けてカメラ A のイベント ルールが作動し、カメラ B にコマンドを発します。次に、カメ ラ B は廊下が入口に通じる場所に設定されたプリセット ポイントに向けて回転し、より高いビッ ト レートに切り替えて、さらに鮮明な画像を一時的に提供します。イベントが終了すると、カメ ラ B はビット レートを下げ、通常のルーチンに戻ります。

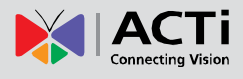

| HTTP Server Configuration - 1 |                      |  |  |  |
|-------------------------------|----------------------|--|--|--|
|                               |                      |  |  |  |
| Enabled                       |                      |  |  |  |
| User Name                     |                      |  |  |  |
| User Password                 |                      |  |  |  |
| Network Address               |                      |  |  |  |
| Network Port                  | 80                   |  |  |  |
| Max. Connection Time          | 10 🔻 sec. (0~60 sec) |  |  |  |
| Apply                         | Reset                |  |  |  |

HTTP サーバーをセットアップするには、必ず HTTP サーバーを有効にし、ユーザー名、ユー ザー パスワード、ネットワーク(HTTP サーバー)アドレス、ネットワーク(HTTP サーバー) ポート番号、およびタイムアウトまでの最大接続時間(秒単位)を入力してください。

上記項目を変更してから、Apply(適用)を押して変更を保存します。Reset(リセット)ボタンは、今しがた変更が行われ、まだ適用されていない更新内容を元に戻します。

### **Event Configuration**(イベント構成)

**Event configurations(イベント構成)**は、イベントがトリガーされた時に実行されるレスポン スです。ほとんどのレスポンス タイプで、異なるプリセット レスポンスを複数作成し、それら を混合してイベント ルールに適合させることができます。

構成可能なレスポンスは、Notification messages (通知メッセージ)、Upload Video/Snapshot and Audio (ビデオ/スナップショットと音声のアップロード)、Send URL Commands (URL コマンドの送信) に分類されます。

|                             | Event Configurator |
|-----------------------------|--------------------|
|                             |                    |
| Notification message        | Edit               |
| Upload video/snapshot and / | Audio Edit         |
| Send URL commands           | Edit               |

Notification message (通知メッセージ)

\*Pre-requisites: SMTP server / HTTP CGI server setup.

Notification messages (通知メッセージ) は、E メールまたは HTTP CGI サーバーのどちら かに送信できます。CGI サーバーに送信された場合、URL コマンドと同様に機能しますが、イ ベント終了時に 2 つ目のメッセージは許可されません。最大 3 つのプリセット メッセージを 構成できます。メッセージを構成して、それを無効にすることも可能です。これにより、メッセ ージを使わない設定保存が可能となり、テストやトラブルシューティングの時に便利です。

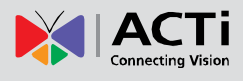

| Notification message         |                                  |  |  |  |  |
|------------------------------|----------------------------------|--|--|--|--|
| Notification message 1       |                                  |  |  |  |  |
| Send message to              | HTTP CGI 1 🔻 Test                |  |  |  |  |
| CGI Path & Program *         | /cgi-bin/cmd/encoder             |  |  |  |  |
|                              | including path of CGI program    |  |  |  |  |
| URL Command                  | PTZ_PRESET_GO=1                  |  |  |  |  |
| Message *                    | Look at Front Door               |  |  |  |  |
|                              |                                  |  |  |  |  |
| Notification message 2       |                                  |  |  |  |  |
| Send message to              | E-Mail 🔻 Test                    |  |  |  |  |
| E-Mail Recipients *          | supervisor@test.com              |  |  |  |  |
|                              | using ';' for multiple addresses |  |  |  |  |
| Subject *                    | Intrusion Detected               |  |  |  |  |
| Message *                    | Someone just entered!!           |  |  |  |  |
|                              |                                  |  |  |  |  |
| Notification message 3       |                                  |  |  |  |  |
| * : Fields must be filled in |                                  |  |  |  |  |
| Apply Reset                  |                                  |  |  |  |  |

Notification Messages (通知メッセージ)をセットアップするには、必ず、メッセージを有効に してから、送信するメッセージのタイプ (HTTP CGI または E メール)を決定します。

CGI サーバーに送信する場合は、CGI パス、URL コマンド自体、オプションのメッセージを入 力する必要があります。

E メールを送信する場合は、受信者の E メール アドレス、E メールの件名、メッセージ本文 を入力してください。

上記項目を変更してから、Apply(適用)を押して変更を保存します。Reset(リセット)ボタンは、今しがた変更が行われ、まだ適用されていない更新内容を元に戻します。

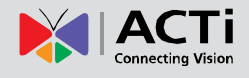

Upload video/snapshot (ビデオ / スナップショットのアップロード)

\*前提条件: SMTP サーバー / FTP サーバー / HTTP CGI サーバーのセット アップ。

イベント発生時に、IP デバイスから、選択されているサーバーにビデオ録画 / スナップショットを送信できます。ビデオは .RAW 形式、スナップショットは .JPG ファイルになります。ビ デオ / スナップショットのアップロードには、最大 3 グループの設定を定義できます。スナッ プショットは FTP / HTTP CGI 宛て、および E メール経由で送信できますが、ビデオは FTP または HTTP CGI サーバーへのアップロードのみ可能です。デバイスの音声が有効になってい る場合、アップロードされたビデオには音声が含まれます。

この機能のセットアップに必要なパラメータは、タスクの組み合わせによってそれぞれ異なるため(スナップショット / ftp または ビデオ / HTTP... など)、以下に説明します。

| 古林ル                  |                        |     |                              |     | UI                                |                                                                       |
|----------------------|------------------------|-----|------------------------------|-----|-----------------------------------|-----------------------------------------------------------------------|
| 有刻北                  |                        |     |                              |     | Upload video/snapshot and Audio 1 |                                                                       |
| アップロードする<br>メディア タイプ | Snapshot<br>(スナップショット) |     | apshot Video<br>プショット) (ビデオ) |     | leo<br>デオ)                        | Upload Media Type 💿 Snapshot 🔘 Video                                  |
| メディアのアップ<br>ロード先     | Email<br>(E メ<br>ール)   | FTP | CGI                          | FTP | CGI                               | Upload Media To E-Mail 👻                                              |
| アップロード期間             | 0                      | 0   | 0                            | 0   | 0                                 | Upload Period 0 (0~86400 seconds)                                     |
| アップロード期間<br>中の画像     | 0                      | 0   | 0                            |     |                                   | Images during Upload Period 0<br>(Use 0 for maximum number of images) |
| プリバッファー時間            |                        |     |                              | 0   | 0                                 | Pre-Buffer Time 0 • (0~10 Second )                                    |
| 画像ファイル名              | 0                      | 0   | 0                            | 0   | 0                                 | Image File Name Front_Door_%YYYY_%MM_%DD                              |
| アップロード パス            | *                      | 0   | 0                            | 0   | 0                                 | Upload Path Camera/%N                                                 |
| CGI パス&プログ<br>ラム     |                        |     | 0                            |     | 0                                 | CGI Path & Program                                                    |
| E メール受信者             | 0                      |     |                              |     |                                   | E-Mail Recipients<br>using ; for multiple addressed                   |
| 件名                   | 0                      |     |                              |     |                                   | Subject Front Door Snapshot                                           |
| ビデオ ソース              | 0                      | 0   | 0                            | 0   | 0                                 | Video Source 1 -                                                      |

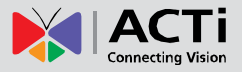

**Upload Video/snapshot and Audio checkbox(ビデオ/スナップショットと音声アップロード** のチェックボックス): これは、このルールを有効にするか無効にするかを決定します。トラブ ルシューティングの目的で、この設定を有効にしておくと便利な場合がありますが、無効に設定 しておいてください。

**Upload Media to (メディアのアップロード先)**: これらは目前のタスクを定義し、入力が必要 なフィールドを変更します。

Upload Period (アップロード期間): IP デバイスはここで選択した秒数のビデオ / スナップ ショットをアップロードします。この時間が経過するとビデオ / スナップショットのアップロ ードが停止します。このカメラで同時にビデオ管理ソフトによる録画を実行しても、NVR によ る通常録画は影響を受けることなく、イベントの間やその後も継続されます。ただし、特別なア ップロード セッションは、イベント終了時に終了します。

**Image during Upload Period (アップロード期間中の画像):** これはスナップショットでのみ使 用します。アップロード時間内にカメラがキャプチャするスナップショット数のことです。この 値を 0 に設定すると、IP デバイスは可能な限り多くのスナップショットをキャプチャします。 デバイスのローディングによっては、キャプチャされるスナップショット数が、指定数に満たな い場合があります。

**Pre-Buffer Time(プリバッファー時間)**: これはビデオでのみ使用します。これを 0 以上に設定すると、IP デバイスは内部メモリでビデオのバッファーリングを開始します。最大プリバッファーは 10 秒です。イベントがビデオのアップロードを要求すると、IP デバイスはまずイベント直前に格納したビデオをアップロードし、次にアップロード時間に到達するまで、アップロードを継続します。

Image File Name/ Upload Path (画像ファイル名/アップロード パス): ファイル名とアップロ ード パスのルールを指定する必要があります (E メールの場合アップロード パスは不要です。 フィールドにスラッシュ「/」を入れるだけで結構です)。 ルールにはフレキシブル パラメータが 含まれます。一例を挙げると、ルールと対応ファイル名は以下のようになります。

Front\_Door\_%YYYY\_%MM\_%DD@%hh%mm%ss

Front\_Door\_2009\_10\_12@195037.JPG

アップロード パス フォルダーも同時に名前を付けられます。IP デバイスが FTP と HTTP CGI サーバー上にフォルダーを適切に作成できるようにするには、FTP/CGI アカウントがフォ ルダー作成の許可を受けている必要があります。オート ネーミングのシンタックスについては、 オンライン ヘルプ、または本セクション文末の挿入ボックスを参照してください。

記号「%」は、ファイル名やアップロード パスの冒頭に付けることはできません。開始文字には アルファベットまたは数字を使用してください。アップロード パスは、必ず最初と最後にバッ クスラッシュ「/」を付けてください。例は次の通りです:\Backgate%MM%DD\

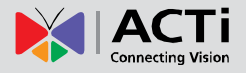

**CGI path & Program (CGI パス&プログラム)**: CGI サーバーによっては特別な情報と設定が 必要となる場合があります。本セクションの CGI サーバー デザイナーを参照してください。IP デバイスでは、埋め込み CGI サーバーにスナップショット / ビデオをアップロードできません。

**E-Mail Recipient / Subject (E メール受信者/件名)**: E メール経由でビデオ/スナップショット をアップロードする時は、これらのフィールドが必要となります。

Video Source (ビデオ ソース): ビデオ ソースはビデオ 1 またはビデオ 2 から選択します。

ファイルとフォルダー向けのオート ネーミング ルール:

画像やビデオを適切に追跡するには、綿密なネーミング ルールが必要です。固有のネ ーミング システム設計に使用可能な自動変数は数多くあり、ファイルやフォルダーの どちらにも使用できます。

| 記号    | 説明                                                                                     | 例            |
|-------|----------------------------------------------------------------------------------------|--------------|
| %YYYY | 年を示す 4 桁                                                                               | 2009 年は 2009 |
| %YY   | 4 桁年号の末尾 2 桁                                                                           | 2009 年は 09   |
| %MM   | 月を示す 2 桁 01~12                                                                         | 1月を示す 01     |
| %DD   | 日を示す 2 桁 01~31                                                                         | 月の初日は 01     |
| %hh   | 時を示す 2 桁 00~23                                                                         |              |
| %MM   | 分を示す 2 桁 00~59                                                                         |              |
| %ss   | 秒を示す 2 桁 00~59                                                                         |              |
| %W    | 空白文字 ''                                                                                | 1.1          |
| %N    | カメラ名                                                                                   | camera-1     |
| %Y    | ファイルのシリアル カウンター。<br>アップロードするタスクごとに 1<br>から開始します。次のアップロー<br>ド ファイルのカウンターは 1 ず<br>つ増えます。 | 1,2,3,4,5,   |

例

1. 時間が 2009/06/05 22:50:30 の場合、Entrance-%YYYY-%MM-%DD@%hh%mm%ss。

フルネームは Entrance-2009-06-05@225030

2. カメラ名が 'my-camera' で、連続してアップロードしたファイルが 3 つある場合、 X\_%w-%N\_TEST%Y 。

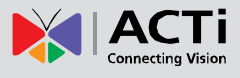

Send URL commands (URL コマンドの送信)

\*前提条件: HTTP CGI サーバーのセットアップ。

| Send URL commands                      |                                                     |  |  |  |
|----------------------------------------|-----------------------------------------------------|--|--|--|
| Send Command 1 to HTTP CGI1 	Test      |                                                     |  |  |  |
| Command as event is triggered          | /cgi-bin/cmd/encoder?PTZ_PRESET_GO=1                |  |  |  |
|                                        | including path of CGI program [max. 119 characters] |  |  |  |
| Command as event becomes inactive      | /cgi-bin/cmd/encoder?PTZ_PRESET_GO=2                |  |  |  |
|                                        | including path of CGI program [max. 119 characters] |  |  |  |
| Send Command 2 to HTTP CGI 1      Test |                                                     |  |  |  |
| Command as event is triggered          | /cgi-bin/cmd/encoder?VIDEO_BITRATE=3M&VII           |  |  |  |
|                                        | including path of CGI program [max. 119 characters] |  |  |  |
| Command as event becomes inactive      | /cgi-bin/cmd/encoder?VIDEO_BITRATE=1M&VI            |  |  |  |
|                                        | including path of CGI program [max. 119 characters] |  |  |  |
| Send Command 3 to HTTP CGI 1      Test |                                                     |  |  |  |
| Apply                                  | Reset                                               |  |  |  |

イベント発生時に、URL コマンドを HTTP CGI サーバーに送信できます。これにより、イベン ト発生時に優れたインテリジェント レスポンスを実現する可能性が広がります。IP デバイスと その他多くのデバイスにも、制御可能な埋め込み CGI サーバーが搭載されています。

イベント ハンドラが URL コマンドを送る時は、イベントのトリガー実行時にコマンドー式が 送信され、イベントが非アクティブになった時に別のコマンドー式が送信されます。CGi デザイ ンによっては、URL コマンドを併せてひと続きの文字列にし、複数のコマンドを 1 行にして発 行する場合があります。

例は、入り口に設置されたアクセス コントロール デバイスが入場を検知すると、このデバイスが PTZ カメラに DI 信号を送り、イベントをトリガーする、という設定を示しています。次にこのイ ベントは、(カメラ本体の IP を HTTP CGI サーバーとして設定することにより)カメラ本体にル ープバック コマンドを送ります。続いて PTZ カメラがプリセット ロケーションまで移動して停留 し、イベントが終了すると別のロケーションに戻ります。プリセット ロケーションへの移動と同時 に、ビットレートは 1M から 3M に、フレーム レートは 4 fps から 8 fps に増加します。ビット レート / fps の変更は、イベント終了時に元の状態に戻ります。

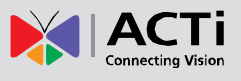

# Event List (イベント リスト)

最大 10 件のイベント ルールの定義が可能で、これらは Event List (イベントリスト) パネル に短縮形で表示されます。各イベント ID の下には、イベントが有効となる曜日、アクティブ期 間の開始時刻と持続時間、トリガー ソースのタイプ、レスポンスに使用するアクションが表示 されます。行がグレー表示されている場合は、そのルールが現在無効で非アクティブになってい ることを示します。

|    | Event List |       |          |        |        |  |  |
|----|------------|-------|----------|--------|--------|--|--|
|    |            |       |          |        |        |  |  |
| ID | Week Day   | Start | Duration | Source | Action |  |  |
| 1  | 1234567    | 00:00 | 24:00    | MD1    | CMD1   |  |  |
| 2  | 1234567    | 00:00 | 24:00    | NONE   | NONE   |  |  |
| 3  | 1234567    | 00:00 | 24:00    | NONE   | NONE   |  |  |
| 4  | 1234567    | 00:00 | 24:00    | NONE   | NONE   |  |  |
| 5  | 1234567    | 00:00 | 24:00    | NONE   | NONE   |  |  |
| 6  | 1234567    | 00:00 | 24:00    | NONE   | NONE   |  |  |
| 7  | 1234567    | 00:00 | 24:00    | NONE   | NONE   |  |  |
| 8  | 1234567    | 00:00 | 24:00    | NONE   | NONE   |  |  |
| 9  | 1234567    | 00:00 | 24:00    | NONE   | NONE   |  |  |
| 10 | 1234567    | 00:00 | 24:00    | NONE   | NONE   |  |  |

リストのイベント ID 番号をクリックすると、新規イベントの作成を開始できます(例 2)。 イベント ルールは複数の要素から構成されます:

# アクティブになる時間:

ルールの有効/無効を選択できます.イベント ルールが無効の場合でも、設定は内部メモリに保存され ます。週サイクルで、このルールとスケジュールがアクティブになる曜日を選択してください。

アクティブ期間の開始時刻と持続時間を決定します。例えば、動体検知をトリガーとしてスナッ プショットを FTP にアップロードする、というルールが毎日 19:00 以降 12 時間実行された とします。このルールは、この時間外ではアクティブになりません。

以下の例では、イベント ハンドラ ルールが毎日 24 時間アクティブになります。

| Event List 1 |                                 |  |  |  |  |  |
|--------------|---------------------------------|--|--|--|--|--|
|              |                                 |  |  |  |  |  |
| Enabled      |                                 |  |  |  |  |  |
| Active on    | 🗹 Mon 🗹 Tue 🔽 Wed 🔽 Thr         |  |  |  |  |  |
|              | 🗹 Fri 🗹 Sat 🗹 Sun               |  |  |  |  |  |
| Time         | 00 - : 00 -                     |  |  |  |  |  |
| Duration     | 24 • : 00 • (max. 168:00 hours) |  |  |  |  |  |

### イベントのトリガー条件:

イベントは複数あるソースのいずれかによってトリガーされます。以下の例では、動体検知領域 1 がイベント トリガーとして使用されます。

| Triggered by      | Motion                              |                | -        |
|-------------------|-------------------------------------|----------------|----------|
| Trigger by Motion | <ul><li>Regi</li><li>Regi</li></ul> | on 1 🔲<br>on 3 | Region 2 |

この予定時間の間にイベントが繰り返しトリガーされるよう設定することも可能です。間隔は分単位で決定します。この機能を使用すれば、一定間隔でスナップショットを撮影し、Eメール/FTPでアップロードすることも可能です。

DIs: デジタル入力でトリガーできる IP デバイスは選択したモデルに限定されます。

**Motion (モーション)**: 1 ヶ所以上の動体検知領域でモーション トリガーが発生した場合に、 イベントをトリガーできます。いずれの領域のトリガーでもイベントは開始します。イベントの 持続時間は、「Video Adjust (ビデオ調整) ページ」の「Motion Detection (動体検知)」セクショ ンで定義されている "MD トリガー長"、または"トリガー間隔"と同じです。

**Video Loss (ビデオ ロス)**: これはビデオ サーバーでのみ使用できます。アナログ ビデオ入力 が喪失すると、ビデオ状態は「喪失」となり、デバイスがアナログ ビデオ信号を受信して漸く「通常」 に戻ります。一般的には、ビデオの喪失時にビデオサーバーが管理者に E メールを送信し、DO 信 号を始動して、アナログ信号が復元するまでアラームを発信するといった状況に使用されます。

**Switch to Night mode (ナイト モードへの切り替え)**: これは選択したモデルのみ使用可能で す。カメラがデイ / ナイトモードの切り替えを行うと、埋め込みイベント ハンドラがこの変更 を察知し、この情報に基づいて作動します。

動体検知プロファイルを別のイベント MD パラメーター式に変換するといった利用も可能です。 昼夜それぞれに合わせて最適化された 2 セットのパラメータを備えることにより、昼夜どちら の状況でも精度を全体的に向上することができます。夜間限定の MD 領域も、場合によってこ の方法で作動できます。カメラがデイモードに戻ると、イベント期間は終了し、カメラは元の設 定にリセットされます。

**Device boots successfully(デバイス正常起動)**: デバイスが起動すると、イベント レスポン スをトリガーします。これを使用すれば、デバイス再起動時の記録を E メール経由で保存する 通知システムを作成できます。

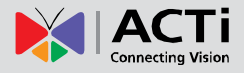

Reboot device (デバイスの再起動): デバイスのシャットダウン時に、Web UI「Save and Reboot (保存して再起動)」経由でイベント レスポンスをトリガーします。これを使用して、デバイス設定編集時の記録を保存します。デバイスの電源が抜かれた場合は、正常なシャットダウンではないため、この機能が有効にならないことにご注意ください。

#### 発生するレスポンスの種類

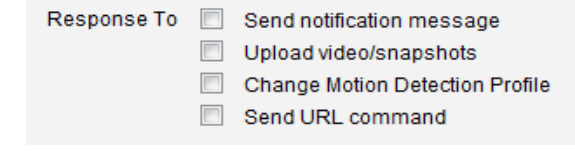

**Digital Output(デジタル出力)** (選択モデルのみ)これは他のデバイスに便利なリンクです。 クリックして、本ルールへのレスポンスにこれを追加します。

Send notification Message (通知メッセージの送信):「Event Configuration (イベント構成)」 セクションでセットアップした 3 つの定義済みメッセージから選択します。同時に複数のメッ セージを有効にできます。E メールを送信する場合、受信者はイベント ルール 1 件につきーか 所に限定してください。複数の受信者に E メールを送信する必要がある場合は、同じトリガー で作動する個々のイベント ルールを使用してください。

**Upload video/snapshots (ビデオ/スナップショットのアップロード)**: このレスポンス セット に含めるイベント構成を選択します。E メールでアップロード ビデオを送信し、同時に通知メ ッセージを送信する場合、システムは自動的に 2 つの E メールを 1 つに結合します。件名と 画像は、有効となっているイベント構成の「スナップショットのアップロード」に基づきますが、 本文テキストのメッセージは通知メッセージに基づき構成されます。

一般的に、最良のパフォーマンスを得るには、「1 イベント ルールにつき 1 E メール」の制限に 従ってください。

Chage Motion Detection profile (動体検知プロファイルの変更): これは、選択した動体検知 領域のプロファイルをランタイム プロファイルからイベント プロファイルに切り替えます。プ ロファイルは、このイベントが終了するとランタイム設定に戻ります。1 つの動体検知領域をラ ンタイム時に無効にするようプログラムできますが、ある状況下でイベント ハンドラを使って それを有効にすることができます。

Send URL command (URL コマンドの送信): レスポンス セットに含める URL コマンドを 選択します。イベントのトリガー時とトリガー解除時に、2 つの異なるコマンドが送信されます。

**Change to Night Mode (ナイト モードへの変更)** (選択モデルのみ):モデルによっては、 カメラにナイト モードを強制適用できます。イベントが終了すると、カメラは(自動または強 制適用のデイ/ナイトに関わらず)前の設定に戻ります。

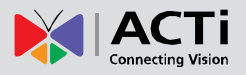

Go to a preset point (プリセット ポイントに進む): デバイスが PTZ カメラの場合は、プリセット ポイントが PTZ セットアップ ページで構成済みとなっていますので、Send URL Command (URL コマンドの送信)の方法を使って、イベント ルールのレスポンス セクションにこの機能を含めることができます。イベント終了時に、カメラを別のプリセット ポイント に戻すことができます。

上記項目を変更してから、Apply(適用)を押して変更を保存します。Reset(リセット)ボタンは、今しがた変更が行われ、まだ適用されていない更新内容を元に戻します。

### Manual Event (手動イベント)

イベント リスト下にある Manual Event (手動イベント) エリアで、Web ユーザー インターフ ェース経由にてトリガーするイベントを一つ選択できます。

|                                      | Manual Event |      |
|--------------------------------------|--------------|------|
| Event 1 • can be triggered manaully. |              |      |
| Apply                                | R            | eset |

上記項目を変更してから、Apply(適用)を押して変更を保存します。Reset(リセット)ボタンは、今しがた変更が行われ、まだ適用されていない更新内容を元に戻します。

ー度選択すると、ビデオ表示画面のトリガー ボタンがクリック可能になります。クリックして、 選択したイベントをトリガーします。これは、イベント ルールのテスト中に役立ちます。

ライブ ビュー パネルは以下のように表示されます。

|     |   |       | Web Configurator |         |
|-----|---|-------|------------------|---------|
| • * | 1 | 55 10 | Q. Q.            | Trigger |

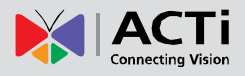

# システム

 System (システム) セクションでは、カメラの管理に役立つ機能の リストが提供されます。System (システム)の前に表示される [+] マークは、これをクリック することによりリストを展開できることを示しています。リストを展開後に [-] マークをクリッ クすると、もう一度リストを閉じることができます。

# User Account (ユーザー アカウント)

User Account User Account (ユーザー アカウント)のセクションでは、次のユー ザー管理タスクを実行できます。

- カメラのフル アクセス権を持つルート アカウントのアカウント名またはパスワードを変 更する。
- 2. ライブ表示と PTZ コントロールのアクセス権のみを持つ一般ユーザーを最大 10 件作成する。
- ユーザー名とパスワード不要(匿名ログイン)でライブ表示を見るオプションを有効/無効に する。これは現場のカメラ設置者にとって特に便利な機能です。安全上の理由から、Web コ ンフィギュレータのセットアップページに入るとき、また URL コマンドでカメラへのア クセスや設定変更を試みるときには、常にアカウント名とパスワードが必要となります。

| Live view without dee |         | Decouved |
|-----------------------|---------|----------|
| User                  | Account | Password |
| Root                  | admin   | 123456   |
| User 1                |         |          |
| User 2                |         |          |
| User 3                |         |          |
| User 4                |         |          |
| User 5                |         |          |
| User 6                |         |          |
| User 7                |         |          |
| User 8                |         |          |
| User 9                |         |          |
| User 10               |         |          |

上記項目を変更してから、Apply(適用)を押して変更を保存します。Reset(リセット)ボタンは、今しがた変更が行われ、まだ適用されていない更新内容を元に戻します。

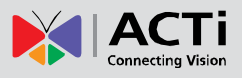

# System Info (システム情報)

System InfoSystem Info (システム情報)のセクションでは、カメラの状態、設定、ログに関する完全な情報が提供されます。この情報は、カメラの構成、メンテナンス、トラブルシューティングを実行する際に大変役立ちます。

| System Information                                                                                                    |                |
|----------------------------------------------------------------------------------------------------|----------------|
| System Information :                                                                                                    |                |
| Firmware Version = A1D-500-V6.01.03-AC<br>MAC Address = 00:0F:7C:08:D9:FE<br>Production ID = D11-AA-02-12G-00015<br>Factory Default Type = No Audio (0x11)<br>Company Name = /<br>Web Site = 1<br>Profile ID = OV9715-DA1_V120308A<br>Sensor Board = OV9715 | Ŧ              |
| WAN Status :                                                                                                    |                |
| WAN_TYPE='1'<br>WAN_IP='172.16.26.201'<br>WAN_NETMASK='255.255.255.0'<br>WAN_GATEWAY='172.16.26.253'<br>DNS_PRIMARY='172.16.5.20'<br>DNS_SECONDARY='172.16.5.19'<br>MAC='00:0F:7C:08:D9:FE'<br>BONJOUR_CONFIG='1,D11-AA-02-12G-00015'                       | E              |
| System Log :                                                                                                    |                |
| Mount jffs2 filesystem<br>Devcap Version D11_20120713_01<br>Bootloader Version BOOTLOADER-500-V01.04<br>Loading GetJiffies driver<br>Initiating factory button<br>Loading System Config files<br>Starting Streaming Core<br>Initial system time manager     |                |
| Config file:                                                                                                    |                |
| The unit's parameters and their current settings.                                                                                                    | Parameter List |
| Always attach the server report when contacting your support channel.                                                                                                    | Server Report  |
| Third party software licenses.                                                                                                    | Show License   |

Server Report (サーバー レポート) は、カメラ関連情報をテクニカル サポート チームに送信して、いち早いサービスが受けられるよう、その情報の完全なリストをテキスト形式でエクスポートするための便利な方法です。

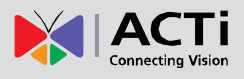

# Factory Default (工場出荷時設定)

 Factory Default
 Factory Default (工場出荷時設定) セクションでは、カメラの設定

 を元の工場出荷時設定にリセットできます。

|   | Factory Default                                                                                     |
|---|----------------------------------------------------------------------------------------------------|
| • | Preserve network setting and HTTP/HTTPS port.<br>Reset parameters to the original factory settings. |
|   | Apply                                                                                               |

ネットワーク設定を保持し、他の設定を工場出荷時設定に復元する場合は、最初のオプションを 選択してください。代わりに 2 番目のオプションを選択すると、工場出荷時設定中にすべての 設定が削除され、工場出荷時の既定 IP 設定で本カメラに接続しなければならなくなります。
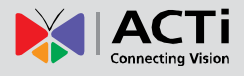

**Firmware Upload**(ファームウェアのアップロード)

Firmware Upload (ファームウェアのアップロード)セクションでは、 カメラのファームウェアをリモートでアップグレード/ダウングレードできます。より新しいバ ージョンへのアップグレードは、通常新しい機能を入手したり、既存のバグや制限を修正したり するために実行します。一方、古いバージョンへのダウングレードは、新規購入したカメラ機種 の搭載するファームウェアが、特定プロジェクトのサード パーティ 管理システムにサポートさ れるバージョンより新しい場合など、統合の目的で使用されることがほとんどです。

ファームウェアの画像ファイルは Web サイトからダウンロードできます。ファイルには「.upg」 というファイル拡張子が付いています。

|                                    | Firmware Upload |  |
|------------------------------------|-----------------|--|
| De veu wentte de firmwere unles dû |                 |  |
| Do you want to do inmware upload?  |                 |  |
|                                    | Apply           |  |
|                                    |                 |  |

Apply(適用)ボタンを押すと、Web コンフィギュレータを実行中のコンピュータにダウンロード済みの、ファームウェアの画像ファイルを閲覧できます。

| Firmware Upload |  |
|-----------------|--|
|                 |  |
|                 |  |

Browse(閲覧)をクリックし、アップロードする画像ファイルを選択します。Apply(適用) ボタンをクリックしてアップロードを開始します。

プロセスが終了すると、「OK」のメッセージが表示され、システムが再起動します。

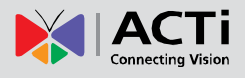

## Save & Reboot (保存して再起動)

Save & Reboot Save & Reboot (保存して再起動) セクションでは、リモートで 設定を保存してカメラを再起動できます。保存して再起動しないと有効にならない設定がありま すので、この機能は重要です。

| Save & Reboot                                                                                                    |
|----------------------------------------------------------------------------------------------------|
| Click apply to save all settings and reboot this device.<br>Please wait 30 seconds for system reboot. And the window will close in 3 seconds.<br>Apply |
|                                                                                                    |

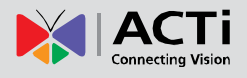

## Logout (ログアウト)

Logout この項目をクリックすると IP デバイスからログアウトできます。Web コンフィギュレータを使ってすべてのタスクを完了したら、必ずこの IP デバイスからログアウ トしてください。

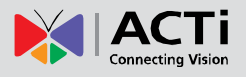

## Troubleshooting (トラブルシューティング)

カメラのデフォルト設定が 9 割の状況に理想的であっても、まれに設定調整やデバイスの検証 が必要になる場合があります。次のセクションでは、大抵の場合に対応する簡単なトラブルシュ ーティング ソリューションを提供します。場合によって、特定の環境に合わない製品を選択し たために、予期せぬ現象が発生することがあります。

各状況の詳細な説明と指示については、完全な **Troubleshooting Guide (トラブルシューティ** ング ガイド)を参照してください (<u>http://www.acti.com/kb/detail.asp?KB ID=KB20130130001</u>)

| 画質のトラブル シューティング |                                                             |  |
|-----------------|-------------------------------------------------------------|--|
| 問題              | 解決法                                                         |  |
| モーション ブラー       | シャッター速度を上げる                                                 |  |
| ぼやけた画像          | Auto Focus (自動フォーカス): Refocus (リフォーカス) ボタン; Manual focus (手 |  |
|                 | 動フォーカス):手動で調整                                               |  |
| DoF が狭すぎる       | 絞り値を下げて画角を広げる、カメラをオブジェクトからさらに離して設置する                        |  |
| 画角が狭すぎる         | バリフォーカル レンズ: 画角を広げる; ズーム レンズ: ズームアウト ボタンを押す; 固              |  |
|                 | 定レンズ:広角固定レンズと交換する、または広角レンズ搭載の別モデルを選択する                      |  |
|                 | ビデオ解像度を上げる; ズームイン (ズーム レンズ) またはレンズを望遠ポジション                  |  |
| オブジェクトが小        | に調整 (バリフォーカル);カメラをターゲットにさらに近づけて設置する; 焦点距離                   |  |
| さすぎる            | がさらに長いレンズに変える;カメラを解像度がさらに高い、または焦点距離がさら                      |  |
|                 | に長いモデルに変える                                                  |  |
|                 | 自動露出モードを使用して、AE 参照ターゲットを上げる; 最低速自動シャッター ス                   |  |
| 露出不足の画像         | ピードを最低速 (1/5 秒) に設定する; 外部光源を追加して、カメラの撮影範囲を明る                |  |
|                 | くする                                                         |  |
| 露出過度の画像         | 自動露出モードを使用し、必要な場合は AE 参照ターゲットを下げる                           |  |
|                 | DNR を有効にする; 絞り値を上げる; 自動露出モードの AE 参照ターゲットを下げ                 |  |
| ノイズ             | る;手動露出モードの露出ゲインを下げる;ビデオ解像度を下げる;可視光または赤                      |  |
|                 | 外光をさらに追加する                                                  |  |
| ブロックノイズ &       |                                                             |  |
| モザイク            |                                                             |  |
| 色違いまたはカラ        | 白紙と自動ホワイト バランス モードの「Hold(保留)」ボタンを使って、手動で色を                  |  |
| ー ローリング         | 補正する; カメラの位置と監視方向を調整する; 光源を調整する                             |  |
| 真っ暗な画像          | +分な光があるか確認する; デイ/ナイト モードと IR LED コントロールがどちらも                |  |
|                 | 自動モードになっているか確認する;「デイ モードからナイト モードへの切り替え」                    |  |
|                 | が最も極端な値(100)になっていないことを確認する;手動アイリス:リングを「O」                   |  |
|                 | の方に回転してアイリスを開く;設置の間、レンズの保護キャップを取り外す                         |  |

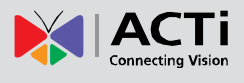

ファームウェア ユーザー マニュアル V6.02.03

| 土田水田町    | ドーム カバーやバレット カバーがしっかり取り付けられているか確認する; 自動露 |
|----------|------------------------------------------|
| 亦外 尤 反 射 | 出モードの AE 参照ターゲットを下げる; 手動露出モードの露出ゲインを下げる  |

| ストリーミングの品質に関するトラブルシューティング |                                             |
|---------------------------|---------------------------------------------|
| 夜間のフレーム レ<br>ートが低すぎる      | 自動露出モードで、最低速自動シャッター スピードがフレーム間隔より遅くならない     |
|                           | よう設定する; 手動露出モードで、シャッター スピードがフレーム間隔より遅くなら    |
|                           | ないよう設定する                                    |
| 遅延                        | デュアル ストリームを使用する (ストリーム 1 は録画用、ストリーム 2 はライブ表 |
|                           | 示用);ビットレートを下げる;解像度を下げる(ユーザーが承諾できる場合);ケー     |
|                           | ブルの品質を確認する; 必ず産業グレードのスイッチとルーターを使用する; NVR マ  |
|                           | ニュアルの NVR サーバー & クライアント PC の要件を確認する         |
| ジッタ(ぶれ)                   | ライブ表示と再生には、ビデオ スムージング アルゴリズム対応の NVR を使用する   |
| 欠落フレーム                    | NVR の再生機能を使用- フレームが欠落しているかを確認するには、ぶれて見える部   |
|                           | 分にコマ送り検証を使用する; データ スイッチ/ルーターと VMS コンピュータの問  |
|                           | 題を解決するには、カメラ メーカーのテクニカル サポート チームに相談することも    |
|                           | 可能です。                                       |